## 本書の読み方

А コンフィグレーションシート 本サーバにおけるハードウェアの構成と各種セットアップの設定値を記録しておきます。

#### デザインシート В

ソフトウェアの設定を記録しておきます。

#### С 障害連絡シート

障害が発生した場合にサーバの状態を記入します。

#### ■ 製品の呼び方

本文中の製品名称を、次のように略して表記します。

| 製品名称           | 本3              | 文中の表記      |
|----------------|-----------------|------------|
| PRIMERGY TX600 | TX600 / [TX600] | サーバ本体/本サーバ |

Microsoft、Windows、MS、MS-DOS、Windows Server は、米国 Microsoft Corporation の米国およびその他の国におけ る登録商標または商標です。 インテル、Intel、Xeon は、アメリカ合衆国およびその他の国における Intel Corporation またはその子会社の商標または 登録商標です。 その他の各製品名は、各社の商標、または登録商標です。 その他の各製品は、各社の著作物です。

All Rights Reserved, Copyright<sup>©</sup> FUJITSU LIMITED 2004

画面の使用に際して米国 Microsoft Corporation の許諾を得ています。

# 目次

#### A コンフィグレーションシート

| <b>A.1</b>  | ハードウェア構成 3             |
|-------------|------------------------|
| <b>A.2</b>  | BIOS セットアップ項目 5        |
| A.3         | SCSI Select ユーティリティ 10 |
| <b>A.</b> 4 | システム資源管理表 13           |
| A.5         | RAID 設計シート 14          |

### **B** デザインシート

| <b>B.1</b>  | RAID ウィザード 16                            |
|-------------|------------------------------------------|
| <b>B.2</b>  | ディスクウィザード 17                             |
| <b>B.3</b>  | OS インストールウィザード(Windows 2003 インストールウィザード) |
|             |                                          |
| <b>B.</b> 4 | OS ウィザード(Windows 2000 インストールウィザード) 23    |
| <b>B.5</b>  | アプリケーションウィザード 27                         |
| <b>B.6</b>  | クライアントー括導入ウィザード(クライアントシステム設計) 28         |
| <b>B.7</b>  | クライアントー括導入ウィザード(クライアントセットアップ) 30         |
| <b>B.</b> 8 | クライアントー括導入ウィザード(デスクトップ設計)32              |
|             |                                          |

C 障害連絡シート

# A コンフィグレーションシート

本サーバにおけるハードウェアの構成と各種セットアップの設定値を記録しておきます。

選択設定箇所については、ロマークのチェックボックスを用意してありますので、 設定したチェックボックスを塗りつぶすか、またはレ印を付けておきます。

## A.1 ハードウェア構成

#### ■ 5インチ内蔵オプション

(SCSI-ID は装置で設定すること)

| 「「「戦」」「「戦」「ノノハ劇                                                                                               | は ノンヨノ(空名)                                                             | SCSI-ID |
|----------------------------------------------------------------------------------------------------|------------------------------------------------------------------------|---------|
| ベイ1 ■内蔵CD-ROMドライブユ                                                                                            | ニット(全モデル標準搭載)                                                          | □4      |
| □内蔵DDS4オートローダ(<br>□内蔵LTOユニット(PG-LT<br>□内蔵DDS4ユニット(PG-[<br>□内蔵DAT2ユニット(PG-<br>□内蔵VXA2ユニット(PG-\<br>□内蔵光磁気ディスクユニ | PG-DTA102) (*)<br>7101)<br>DT401)<br>DT501)<br>/X201)<br>ット(PG-PD240B) | □5      |

\*) 内蔵DDS4オートローダは、ベイを2つ占有します。

#### ■ 3.5 インチ内蔵オプション(内蔵ハードディスクユニット)

| 搭載位置 | 搭載内蔵ハードディスクユニット |          |          |         |         |
|------|-----------------|----------|----------|---------|---------|
| 回転数  |                 | 10,000rp | m        | 15,00   | 00rpm   |
| ベイ12 | □36.4GB         | □73.4GB  | □146.8GB | □36.4GB | □73.4GB |
| ベイ11 | □36.4GB         | □73.4GB  | □146.8GB | □36.4GB | □73.4GB |
| ベイ10 | □36.4GB         | □73.4GB  | □146.8GB | □36.4GB | □73.4GB |
| ベイ9  | □36.4GB         | □73.4GB  | □146.8GB | □36.4GB | □73.4GB |
| ベイ8  | □36.4GB         | □73.4GB  | □146.8GB | □36.4GB | □73.4GB |
| ベイ7  | □36.4GB         | □73.4GB  | □146.8GB | □36.4GB | □73.4GB |
| ベイ6  | □36.4GB         | □73.4GB  | □146.8GB | □36.4GB | □73.4GB |
| ベイ5  | □36.4GB         | □73.4GB  | □146.8GB | □36.4GB | □73.4GB |
| ベイ4  | □36.4GB         | □73.4GB  | □146.8GB | □36.4GB | □73.4GB |
| ベイ3  | □36.4GB         | □73.4GB  | □146.8GB | □36.4GB | □73.4GB |
| ベイ2  | □36.4GB         | □73.4GB  | □146.8GB | □36.4GB | □73.4GB |
| ベイ1  | □36.4GB         | □73.4GB  | □146.8GB | □36.4GB | □73.4GB |

#### 

| 搭載タイプ                                   | 搭載個数(*) |
|-----------------------------------------|---------|
| □Xeon <sup>™</sup> プロセッサMP 2.7GHz / 2MB |         |
| □Xeon <sup>™</sup> プロセッサMP 3.0GHz / 4MB |         |
|                                         |         |

\*) CPUの標準搭載個数はタイプにより異なります。

#### ■ メモリ

| 搭載スロット位置                | メモリ              |
|-------------------------|------------------|
| DIMM 4.1 <sup>(*)</sup> | ©512MB □1GB □2GB |
| DIMM 4.2 <sup>(*)</sup> | ©512MB □1GB □2GB |
| DIMM 3.1                | □512MB □1GB □2GB |
| DIMM 3.2                | □512MB □1GB □2GB |
| DIMM 2.1                | □512MB □1GB □2GB |
| DIMM 2.2                | □512MB □1GB □2GB |
| DIMM 1.1                | □512MB □1GB □2GB |
| DIMM 1.2                | □512MB □1GB □2GB |
|                         |                  |

\*) 全モデルで512MBをメモリスロット4.1~4.2に搭載済み (カスタムメイドサービスをご利用の場合を除きます)

#### ■ 拡張カード

|                               | PCIスロット         |                  |                                      |   |                  |                  |
|-------------------------------|-----------------|------------------|--------------------------------------|---|------------------|------------------|
| 拡張カード(型名)                     | 64bit/<br>33MHz | 64bit/<br>100MHz | $64 \text{bit}/133 \text{MHz}^{(*)}$ |   | 64bit/<br>133MHz | 64bit/<br>100MHz |
|                               | 1               | 2                | 3                                    | 4 | 5                | 6                |
| SCSIアレイコントローラカード(PG-142E)     | —               |                  |                                      |   |                  | _                |
| SCSIアレイコントローラカード(PG-144C)     | —               |                  |                                      |   |                  | _                |
| LANカード(PG-1862)               | —               | _                | -                                    | _ |                  |                  |
| ファイバーチャネルカード(PG-FC106)        | —               |                  |                                      |   |                  |                  |
| SCSIカード(PG-128)               |                 |                  |                                      |   |                  |                  |
| LANカード(PG-1881)               |                 |                  |                                      |   |                  |                  |
| ISDNカード(PG-1651)              |                 |                  |                                      |   |                  |                  |
| RS-232Cカード(GP5-162)           |                 |                  |                                      |   |                  |                  |
| 通信カードV/X(PG-1631)             |                 |                  |                                      |   |                  |                  |
| ISDN接続G3/G4 FAX通信カード(GP5-161) |                 | -                | -                                    | - | —                | -                |
| FAXモデムカード(FMV-FX533)          |                 | _                | _                                    | _ | _                | _                |

-:搭載不可を示す

\*) 拡張カード2枚搭載時は最大100MHz動作

## A.2 BIOS セットアップ項目

各メニューの詳細なマークは、次を示します。 □:設定項目 ◎:ご購入時設定値 ■変更禁止

#### ■ Main メニュー

| 設定項目                                       | 設定値                                                                                                    |  |  |
|--------------------------------------------|----------------------------------------------------------------------------------------------------|--|--|
| System Time                                | 現在の時刻を入力                                                                                                    |  |  |
| System Date                                | 現在の日付を入力                                                                                                    |  |  |
| Diskette A                                 | □Disabled □360kb 5 1/4″ □1.2MB 5 1/4″ □720kb 3 1/2″<br>⊚1.44/1.25MB 3 1/2″ □2.88MB 3 1/4″                                                                                                    |  |  |
| Primary Master                             | [Enter]                                                                                                    |  |  |
| Туре                                       | □Auto ■None □CD-ROM □Other ATAPI □ATAPI Removable □User                                                                                                    |  |  |
| Cylinders、Heads、Sectors、<br>Track、Capacity | ディスクのシリンダ数/ヘッダ数/セクタ数/最大容量を表示                                                                                                    |  |  |
| Transfer Mode                              | ■Disabled □2Sectors □4Sectors □8Sectors □16Sectors                                                                                                    |  |  |
| LBA Translation                            | ■Disabled □Enabled                                                                                                    |  |  |
| PIO Mode                                   | Standard       PIO 1       PIO 2       PIO 3       PIO 4       PIO3/DMA1         PIO4/DMA2       PIO4/UDMA16       PIO4/UDMA25       PIO4/UDMA33         PIO4/UDMA44       PIO4/UDMA66       PIO4/UDMA100                         |  |  |
| 32 Bit I/O                                 | ■Disabled □Enabled                                                                                                    |  |  |
| Primary Slave                              | [Enter]                                                                                                    |  |  |
| Туре                                       | ■Auto □None □CD-ROM □Other ATAPI □ATAPI Removable □User                                                                                                    |  |  |
| Cylinders、Heads、Sectors、<br>Track、Capacity | ディスクのシリンダ数/ヘッダ数/セクタ数/最大容量を表示                                                                                                    |  |  |
| Transfer Mode                              | ■Disabled □2Sectors □4Sectors □8Sectors □16Sectors                                                                                                    |  |  |
| LBA Translation                            | ■Disabled □Enabled                                                                                                    |  |  |
| PIO Mode                                   | Standard      PIO 1      PIO 2      PIO 3      PIO 4      PIO3/DMA1     PIO4/DMA2      PIO4/UDMA16      PIO4/UDMA25      PIO4/UDMA33     PIO4/UDMA44      PIO4/UDMA66      PIO4/UDMA100                                           |  |  |
| 32 Bit I/O                                 | ■Disabled □Enabled                                                                                                    |  |  |
| Secondary Master                           | [Enter]                                                                                                    |  |  |
| Туре                                       | ■Auto □None □CD-ROM □Other ATAPI □ATAPI Removable □User                                                                                                    |  |  |
| Cylinders、Heads、Sectors、<br>Track、Capacity | ディスクのシリンダ数/ヘッダ数/セクタ数/最大容量を表示                                                                                                    |  |  |
| Transfer Mode                              | ■Disabled □2Sectors □4Sectors □8Sectors □16Sectors                                                                                                    |  |  |
| LBA Translation                            | ■Disabled □Enabled                                                                                                    |  |  |
| PIO Mode                                   | □Standard □PIO 1 □PIO 2 □PIO 3 □PIO 4 □PIO3/DMA1<br>□PIO4/DMA2 □PIO4/UDMA16 □PIO4/UDMA25 ■PIO4/UDMA33<br>□PIO4/UDMA44 □PIO4/UDMA66 □PIO4/UDMA100                                                                                  |  |  |
| 32 Bit I/O                                 | ■Disabled □Enabled                                                                                                    |  |  |
| Secondary Slave                            | [Enter]                                                                                                    |  |  |
| Туре                                       | ■Auto □None □CD-ROM □Other ATAPI □ATAPI Removable □User                                                                                                    |  |  |
| Cylinders、Heads、Sectors、<br>Track、Capacity | ディスクのシリンダ数/ヘッダ数/セクタ数/最大容量を表示                                                                                                    |  |  |
| Transfer Mode                              | ■Disabled □2Sectors □4Sectors □16Sectors                                                                                                    |  |  |
| LBA Translation                            | ■Disabled □Enabled                                                                                                    |  |  |
| PIO Mode                                   | Standard         PIO 1         PIO 2         PIO 3         PIO 4         PIO3/DMA1           PIO4/DMA2         PIO4/UDMA16         PIO4/UDMA25         PIO4/UDMA33           PIO4/UDMA44         PIO4/UDMA66         PIO4/UDMA100 |  |  |
| 32 Bit I/O                                 | ■Disabled □Enabled                                                                                                    |  |  |

|     | 設定項目                       | 設定値                                                        |
|-----|----------------------------|------------------------------------------------------------|
| Bo  | ot Options                 | [Enter]                                                    |
|     | POST Errors                | □Disabled ■Enabled                                         |
|     | Keyboard Check             | □Disabled ◎Enabled                                         |
|     | Memory Testing             | □Disabled ◎Enabled                                         |
|     | Boot Menu                  | □Disabled ◎Enabled                                         |
|     | Boot Sequence<br>(ブート順を記入) | CD-ROM Drive Cremovable Devices Created Drive Network Boot |
|     | MultiBoot for HDs          | □Disabled ◎Enabled                                         |
| Bas | e Memory                   | 1MB未満の使用可能なベースメモリサイズを表示                                    |
| Ext | ended Memory               | 1MB以上のメモリサイズを表示                                            |

#### ■ Advanced メニュー

| 設定項目                                    | 設定値                                                                                                   |
|-----------------------------------------|----------------------------------------------------------------------------------------------------|
| Peripheral Configuration                | [Enter]                                                                                               |
| Serial 1                                | □Disabled □Enabled ◎Auto                                                                              |
| Serial 2                                | □Disabled □Enabled ◎Auto                                                                              |
| Parallel                                | □Disabled □Enabled ◎Auto                                                                              |
| Mode                                    | Output only Bi-directional EPP ©ECP                                                                   |
| Base I/O address                        | ©378 □278 □3BC                                                                                        |
| Interrupt                               |                                                                                                    |
| Diskette Controller                     | □Disabled ■Enabled                                                                                    |
| PCI Configuration                       | [Enter]                                                                                               |
| Server Management Processor on<br>Board | [Enter]                                                                                               |
| Embedded Server Manag. Proc.<br>BIOS    | ©Disabled □Enabled                                                                                    |
| Latency Timer                           | □Default □0020h ■0040h □0060h □0080h □00A0h □00C0h □00E0h                                             |
| Ethernet on Board                       | [Enter]                                                                                               |
| Option ROM Scan                         | ©Disabled □Enabled                                                                                    |
| Enable Master                           | □Disabled ■Enabled                                                                                    |
| Latency Timer                           | □Default □0020h ■0040h □0060h □0080h □00A0h □00C0h □00E0h                                             |
| PCI Device, Embedded SCSIA              | [Enter]                                                                                               |
| Device                                  | □Disabled ©Enabled                                                                                    |
| Enable Master                           | □Disabled ■Enabled                                                                                    |
| Latency Timer                           | □Default □0020h ■0040h □0060h □0080h □00A0h □00C0h □00E0h                                             |
| PCI Device, Embedded SCSIB              | [Enter]                                                                                               |
| Device                                  | □Disabled ◎Enabled                                                                                    |
| Enable Master                           | □Disabled ■Enabled                                                                                    |
| Latency Timer                           | □Default □0020h ∎0040h □0060h □0080h □00A0h □00C0h □00E0h                                             |
| Embedded SCSI BIOS                      | ◎Disabled(Windows Server 2003アレイタイプ、Windows 2000 Serverアレイタイプ、Linuxアレイ<br>タイプ)<br>◎Enabled(ディスクレスタイプ) |
| Embedded SCSI BIOS<br>Scan Order        | □Auto ◎First □Last                                                                                    |

| 設定項目                                        | 設定値                                                                                                   |  |
|---------------------------------------------|----------------------------------------------------------------------------------------------------|--|
| PCI IRQ Configuration                       | [Enter]                                                                                               |  |
| PCI IRQ Line 0                              | □Disabled ◎Auto □IRQ 3 □IRQ 4 □IRQ 5 □IRQ 7 □IRQ 10 □IRQ 11                                           |  |
| PCI IRQ Line 1                              | Disabled ©Auto DIRQ 3 DIRQ 4 DIRQ 5 DIRQ 7 DIRQ 10 DIRQ 11                                            |  |
| PCI IRQ Line 2                              | □Disabled ◎Auto □IRQ 3 □IRQ 4 □IRQ 5 □IRQ 7 □IRQ 10 □IRQ 11                                           |  |
| PCI IRQ Line 3                              | □Disabled ◎Auto □IRQ 3 □IRQ 4 □IRQ 5 □IRQ 7 □IRQ 10 □IRQ 11                                           |  |
| PCI IRQ Line 4                              | □Disabled ◎Auto □IRQ 3 □IRQ 4 □IRQ 5 □IRQ 7 □IRQ 10 □IRQ 11                                           |  |
| PCI IRQ Line 5                              | □Disabled ◎Auto □IRQ 3 □IRQ 4 □IRQ 5 □IRQ 7 □IRQ 10 □IRQ 11                                           |  |
| PCI IRQ Line 6                              | Disabled @Auto DIRQ 3 DIRQ 4 DIRQ 5 DIRQ 7 DIRQ 10 DIRQ 11                                            |  |
| PCI IRQ Line 7                              | □Disabled ◎Auto □IRQ 3 □IRQ 4 □IRQ 5 □IRQ 7 □IRQ 10 □IRQ 11                                           |  |
| PCI IRQ Line 8                              | □Disabled ◎Auto □IRQ 3 □IRQ 4 □IRQ 5 □IRQ 7 □IRQ 10 □IRQ 11                                           |  |
| PCI IRQ Line 9                              | □Disabled ◎Auto □IRQ 3 □IRQ 4 □IRQ 5 □IRQ 7 □IRQ 10 □IRQ 11                                           |  |
| PCI IRQ Line 10                             | □Disabled ◎Auto □IRQ 3 □IRQ 4 □IRQ 5 □IRQ 7 □IRQ 10 □IRQ 11                                           |  |
| PCI IRQ Line 11                             | □Disabled ◎Auto □IRQ 3 □IRQ 4 □IRQ 5 □IRQ 7 □IRQ 10 □IRQ 11                                           |  |
| PCI IRQ Line 12                             | □Disabled ◎Auto □IRQ 3 □IRQ 4 □IRQ 5 □IRQ 7 □IRQ 10 □IRQ 11                                           |  |
| PCI IRQ Line 13                             | □Disabled ◎Auto □IRQ 3 □IRQ 4 □IRQ 5 □IRQ 7 □IRQ 10 □IRQ 11                                           |  |
| PCI IRQ Line 14                             | □Disabled ◎Auto □IRQ 3 □IRQ 4 □IRQ 5 □IRQ 7 □IRQ 10 □IRQ 11                                           |  |
| PCI IRQ Line 15                             | □Disabled ◎Auto □IRQ 3 □IRQ 4 □IRQ 5 □IRQ 7 □IRQ 10 □IRQ 11                                           |  |
| PCI IRQ Line 16/                            |                                                                                                    |  |
| COPERNICUS                                  | Disabled @Auto DIRQ 3 DIRQ 4 DIRQ 5 DIRQ 7 DIRQ 10 DIRQ 11                                            |  |
| PCI IRQ Line 19/VGA                         | □Disabled ◎Auto □IRQ 3 □IRQ 4 □IRQ 5 □IRQ 7 □IRQ 10 □IRQ 11                                           |  |
| PCI IRQ Line 20/                            | Disabled @Auto DIRO 3 DIRO 4 DIRO 5 DIRO 7 DIRO 10 DIRO 11                                            |  |
| ETHERNET A                                  |                                                                                                    |  |
| PCI IRQ Line 21/<br>ETHERNET B              | Disabled ©Auto DIRQ 3 DIRQ 4 DIRQ 5 DIRQ 7 DIRQ 10 DIRQ 11                                            |  |
| PCI IRQ Line 22/SCSI A                      | □Disabled ◎Auto □IRQ 3 □IRQ 4 □IRQ 5 □IRQ 7 □IRQ 10 □IRQ 11                                           |  |
| PCI IRQ Line 22/SCSI B                      | Disabled ©Auto DIRQ 3 DIRQ 4 DIRQ 5 DIRQ 7 DIRQ 10 DIRQ 11                                            |  |
| PCI SLOTS Configuration                     | [Enter]                                                                                               |  |
| PCI Slot 1 Configuration<br>Option ROM Scan | ©Disabled □Enabled                                                                                    |  |
| Bus Master                                  | □Disabled ■Enabled                                                                                    |  |
| Latency Timer                               | ■Default □0020h □0040h □0060h □0080h □00A0h □00C0h □00E0h                                             |  |
| PCI Slot 2 Configuration<br>Option ROM Scan | ©Disabled(ディスクレスタイプ)<br>©Enabled(Windows Server 2003アレイタイプ、Windows 2000 Serverアレイタイプ、Linuxアレイタ<br>イプ) |  |
| Bus Master                                  | □Disabled ■Enabled                                                                                    |  |
| Latency Timer                               | ■Default □0020h □0040h □0060h □0080h □00A0h □00C0h □00E0h                                             |  |
| PCI Slot 3 Configuration<br>Option ROM Scan | ©Disabled □Enabled                                                                                    |  |
| Bus Master                                  | □Disabled ■Enabled                                                                                    |  |
| Latency Timer                               | ■Default □0020h □0040h □0060h □0080h □00A0h □00C0h □00E0h                                             |  |
| PCI Slot 4 Configuration                    | ©Disabled □Enabled                                                                                    |  |
| Bus Master                                  | □Disabled ■Enabled                                                                                    |  |
| Latency Timer                               | ■Default □0020h □0040h □0060h □0080h □00A0h □00C0h □00E0h                                             |  |
| PCI Slot 5 Configuration                    | ©Disabled □Enabled                                                                                    |  |
| Bus Master                                  | □Disabled ■Enabled                                                                                    |  |
| Latency Timer                               | ■Default □0020h □0040h □0060h □0080h □00A0h □00C0h □00E0h                                             |  |
| PCI Slot 6 Configuration<br>Option ROM Scan | ©Disabled □Enabled                                                                                    |  |
| Bus Master                                  | □Disabled ■Enabled                                                                                    |  |
| Latency Timer                               | ■Default □0020h □0040h □0060h □0080h □00A0h □00C0h □00E0h                                             |  |

| 設定項目                          |                           |                           | 設定値                                                                                                    |  |  |
|-------------------------------|---------------------------|---------------------------|----------------------------------------------------------------------------------------------------|--|--|
| Advanced System Configuration |                           |                           | [Enter]                                                                                                    |  |  |
|                               | Remap system Memory       |                           | ©Disabled □Enabled                                                                                                  |  |  |
|                               | Ho                        | t Spare Memory Feature    | ©Disabled □Enabled                                                                                                  |  |  |
|                               | CP                        | U Settings                | [Enter]                                                                                                    |  |  |
|                               |                           | CPU Mismatch Detection    | ■Disabled □Enabled                                                                                                  |  |  |
|                               | Frequency Ratio           |                           | ©Auto                                                                                                    |  |  |
|                               |                           | Hyper-Threading           | □Disabled ◎Enabled                                                                                                  |  |  |
|                               |                           | L3 Cashe                  | □Disabled ■Enabled                                                                                                  |  |  |
|                               |                           | Fast String operations    | ■Disabled □Enabled                                                                                                  |  |  |
|                               |                           | Compatible FPU Code       | ■Disabled □Enabled                                                                                                  |  |  |
|                               |                           | Split Lock operations     | □Disabled ■Enabled                                                                                                  |  |  |
|                               |                           | Hardware Prefetch Disable | □Disabled ■Enabled                                                                                                  |  |  |
|                               |                           | Adjacent Sector Prefetch  | □Disabled ■Enabled                                                                                                  |  |  |
|                               |                           | Echo TPR Disable          | □Disabled ■Enabled                                                                                                  |  |  |
|                               | US                        | B Host Controller         | □Disabled ©Enabled                                                                                                  |  |  |
|                               | US                        | B BIOS Legacy Support     | ■Disabled □Enabled                                                                                                  |  |  |
| Po                            | wer                       | On/Off                    | [Enter]                                                                                                    |  |  |
|                               | Key                       | /board (Power Off Source) | ©Disabled □Enabled                                                                                                  |  |  |
|                               | Re                        | mote(Power On Source)     | □Disabled ◎Enabled                                                                                                  |  |  |
| LAN(Power On Source)          |                           | N(Power On Source)        | □Disabled ◎Enabled                                                                                                  |  |  |
| Ins                           | Installed O/S             |                           | ◎Other(ディスクレスタイプ、Linuxアレイタイプ) □Win95 □Win98 □WinMe<br>◎Win200X(Windows Server 2003アレイタイプ、Windows 2000 Serverアレイタイプ) |  |  |
| Re                            | Reset Configuration Data  |                           | □Yes ©No                                                                                                    |  |  |
| Lo                            | Lock Setup Configurations |                           | □Yes ©No                                                                                                    |  |  |
| Lar                           | Large Disk Access Mode    |                           | Other ODOS                                                                                                    |  |  |
| Multiprocessor Specification  |                           | cessor Specification      | □1.1 ◎1.4                                                                                                    |  |  |

#### ■ Security メニュー

| 設定項目                 | 設定値                            |  |
|----------------------|--------------------------------|--|
| Setup Password       | セットアップパスワードが設定されているかどうかを表示     |  |
| System Password      | システムパスワードが設定されているかどうかを表示       |  |
| Set Setup Password   | セットアップパスワードを入力                 |  |
| Setup Password Lock  | ©Standard □Extended            |  |
| Set System Password  | システムパスワードを入力                   |  |
| System Password Mode | ©System □Keyboard              |  |
| Boot Sequence        | ©Standard □Diskette/CDROM Lock |  |
| Setup Prompt         | □Disabled ◎Enabled             |  |
| Virus Warning        | ©Disabled □Enabled □Confirm    |  |
| Diskette Write       | □Disabled ◎Enabled             |  |
| Flash Write          | □Disabled ◎Enabled             |  |

#### ■ Server メニュー

| 設定項目                     | 設定値                                                          |
|--------------------------|--------------------------------------------------------------|
| O/S Boot Timeout         | ©Disabled □Enabled                                           |
| ASR&R Boot Delay (min)   | ©2 □1~□30 ( )                                                |
| Boot Retry Counter       | ©3 □0~□7 ( )                                                 |
| Diagnostic System        | ■Disabled □Enabled □Disk Not Installed □Remote Image Disk    |
| Temperature Monitoring   | ■Disabled □Enabled                                           |
| Memory scrubbing         | □Disabled ■Enabled                                           |
| Bios runtime logging     | □Disabled ■Enabled                                           |
| Clear Screen Delay (sec) | ©2 □0~□31 ( )                                                |
| CPU Status               | [Enter]                                                      |
| CPU 1 Status             | ©Enabled □Disabled                                           |
| CPU 2 Status             | ©Enabled □Disabled                                           |
| CPU 3 Status             | ©Enabled □Disabled                                           |
| CPU 4 Status             | ©Enabled □Disabled                                           |
| Memory Status            | [Enter]                                                      |
| Module 1.1               | ©Enabled □Failed                                             |
| Module 1.2               | ©Enabled □Failed                                             |
| Module 2.1               | ©Enabled □Failed                                             |
| Module 2.2               | ©Enabled □Failed                                             |
| Module 3.1               | ©Enabled □Failed                                             |
| Module 3.2               | ©Enabled □Failed                                             |
| Module 4.1               | ©Enabled □Failed                                             |
| Module 4.2               | ©Enabled □Failed                                             |
| Console Redirection      | [Enter]                                                      |
| Port                     | ©Disabled □Serial 1 □Serial 2                                |
| Baud Rate                | □300 □1200 □2400 □9600 ◎19.2K □38.4K □57.6K □115.2K          |
| Protocol                 | UVT100 UVT100, 8bit UPC-ANCI, 7bit UPC ANCI ©VT100+ UVT-UTF8 |
| Flow Control             | None XON/XOFF OCTS/RTS                                       |
| Mode                     | □Standard ⊚Enhanced                                          |

## A.3 SCSI Select ユーティリティ

各メニューの詳細なマークは、次を示します。 □:設定項目 ◎:ご購入時設定値 ■変更禁止

#### ■ Configure/View SCSI Controller Settings メニュー

| 設定項目                                                                                                    |                        | 設定値                                                     |  |  |
|----------------------------------------------------------------------------------------------------|------------------------|---------------------------------------------------------|--|--|
| SCSI Bus Interface Definitions                                                                          |                        |                                                         |  |  |
|                                                                                                    | SCSI Controller ID     | □0 □1 □2 □3 □4 □5 □6 ■7 □8 □9 □10 □11 □12 □13 □14 □15   |  |  |
|                                                                                                    | SCSI Controller Parity | □Disabled ■Enabled                                      |  |  |
| SCSI Controller Termination       Disabled       Enabled         Host RAID       Disabled       Enabled |                        | □Disabled ■Enabled                                      |  |  |
|                                                                                                    |                        | ■Disabled □Enabled                                      |  |  |
|                                                                                                    | Interrupt(IRQ) Channel | BIOSセットアップユーティリティで設定された、SCSIホストコントローラの割り込みチャネル<br>を表示   |  |  |
|                                                                                                    | I/O Port Address       | BIOSセットアップユーティリティで設定された、SCSIホストコントローラのI/Oポートチャネル<br>を表示 |  |  |

Additional Options

| Boot Device Configuration | $\rightarrow$ P.10 $\sim$          |
|---------------------------|------------------------------------|
| SCSI Device Configuration | $ ightarrow$ P.11 $\sim$ 12 $\sim$ |
| Advanced Configuration    | ightarrow P.13 $ ightarrow$        |

#### Boot Device Configuration

| 設定項目                   | 設定値                                                   |  |  |
|------------------------|-------------------------------------------------------|--|--|
| Master SCSI Controller | ホストコントローラを表示                                          |  |  |
| Boot SCSI Controller   | OSのブートを試みるハードディスクのSCSIコントローラを表示                       |  |  |
| Boot SCSI ID           | ◎0 □1 □2 □3 □4 □5 □6 □7 □8 □9 □10 □11 □12 □13 □14 □15 |  |  |
| Boot LUN Number        | ◎0 □1 □2 □3 □4 □5 □6 □7                               |  |  |

| SCSI Device Configuration | [オンボード SCSI Ach] |
|---------------------------|------------------|
|---------------------------|------------------|

| 設定項目                       | 設定値                |                    |                    |                    |
|----------------------------|--------------------|--------------------|--------------------|--------------------|
|                            | SCSI Device ID #0  | SCSI Device ID #1  | SCSI Device ID #2  | SCSI Device ID #3  |
| Sync Transfer Rate(MB/Sec) | ◎320 □160 □80.0    | ◎320 □160 □80.0    | ©320 □160 □80.0    | ◎320 □160 □80.0    |
|                            | □66.6 □40.0        | □66.6 □40.0        | □66.6 □40.0        | □66.6 □40.0        |
|                            | □33.3 □20.0        | □33.3 □20.0        | □33.3 □20.0        | □33.3 □20.0        |
|                            | □10.0 □ASYN        | □10.0 □ASYN        | □10.0 □ASYN        | □10.0 □ASYN        |
| Packetized                 | ∎Yes □No           | ∎Yes □No           | ∎Yes □No           | ∎Yes □No           |
| QAS                        | ∎Yes □No           | ∎Yes □No           | ∎Yes □No           | ∎Yes □No           |
| Initiate Wide Negotiation  | ∎Yes □No           | ∎Yes □No           | ∎Yes □No           | ∎Yes □No           |
| Enable Disconnection       | ■Yes □No           | ■Yes □No           | ■Yes □No           | ■Yes □No           |
| Send Start Unit Command    | ∎Yes □No           | ∎Yes □No           | ∎Yes □No           | ∎Yes □No           |
| BIOS Multiple LUN Support  | □Yes ■No           | □Yes ■No           | □Yes ■No           | □Yes ∎No           |
| Include in BIOS Scan       | ©Yes □No           | ©Yes □No           | ©Yes □No           | ©Yes □No           |
|                            | SCSI Device ID #4  | SCSI Device ID #5  | SCSI Device ID #6  | SCSI Device ID #7  |
| Sync Transfer Rate(MB/Sec) | ©320 □160 □80.0    | ©320 □160 □80.0    | ©320 □160 □80.0    | ©320 □160 □80.0    |
|                            | □66.6 □40.0        | □66.6 □40.0        | □66.6 □40.0        | □66.6 □40.0        |
|                            | □33.3 □20.0        | □33.3 □20.0        | □33.3 □20.0        | □33.3 □20.0        |
|                            | □10.0 □ASYN        | □10.0 □ASYN        | □10.0 □ASYN        | □10.0 □ASYN        |
| Packetized                 | ∎Yes □No           | ∎Yes □No           | ∎Yes □No           | ∎Yes □No           |
| QAS                        | ∎Yes □No           | ∎Yes □No           | ∎Yes □No           | ∎Yes □No           |
| Initiate Wide Negotiation  | ■Yes □No           | ■Yes □No           | ■Yes □No           | ∎Yes □No           |
| Enable Disconnection       | ■Yes □No           | ■Yes □No           | ■Yes □No           | ∎Yes □No           |
| Send Start Unit Command    | ∎Yes □No           | ∎Yes □No           | ∎Yes □No           | ∎Yes □No           |
| BIOS Multiple LUN Support  | □Yes ■No           | □Yes ■No           | □Yes ■No           | □Yes ∎No           |
| Include in BIOS Scan       | ©Yes □No           | ©Yes □No           | ©Yes □No           | ©Yes □No           |
|                            | SCSI Device ID #8  | SCSI Device ID #9  | SCSI Device ID #10 | SCSI Device ID #11 |
| Sync Transfer Rate(MB/Sec) | ◎320 □160 □80.0    | ◎320 □160 □80.0    | ◎320 □160 □80.0    | ◎320 □160 □80.0    |
|                            | □66.6 □40.0        |                    | □66.6 □40.0        | □66.6 □40.0        |
|                            |                    |                    |                    |                    |
|                            | □10.0 □ASYN        | □10.0 □ASYN        | □10.0 □ASYN        | □10.0 □ASYN        |
| Packetized                 | ∎Yes □No           | ∎Yes □No           | ∎Yes □No           | ∎Yes □No           |
| QAS                        | ∎Yes □No           | ∎Yes □No           | ∎Yes □No           | ∎Yes □No           |
| Initiate Wide Negotiation  | ∎Yes □No           | ∎Yes □No           | ∎Yes □No           | ∎Yes □No           |
| Enable Disconnection       | ∎Yes □No           | ∎Yes □No           | ∎Yes □No           | ∎Yes □No           |
| Send Start Unit Command    | ∎Yes □No           | ∎Yes □No           | ∎Yes □No           | ∎Yes □No           |
| BIOS Multiple LUN Support  | □Yes ∎No           | □Yes ∎No           | □Yes ∎No           | □Yes ∎No           |
| Include in BIOS Scan       | ©Yes □No           | ©Yes □No           | ©Yes □No           | ©Yes □No           |
|                            | SCSI Device ID #12 | SCSI Device ID #13 | SCSI Device ID #14 | SCSI Device ID #15 |
| Sync Transfer Rate(MB/Sec) | ◎320 □160 □80.0    | ◎320 □160 □80.0    | ◎320 □160 □80.0    | ◎320 □160 □80.0    |
|                            |                    |                    |                    |                    |
|                            |                    |                    |                    |                    |
|                            | LIUU LASYN         | LIUU LASYN         | LIUU LASYN         | LIUU LASYN         |
| Packetized                 | ∎Yes ∐No           | ∎Yes ∐No           | ∎Yes ∐No           | ∎Yes ∐No           |
| QAS                        | ∎ Yes ∐No          | ∎ Yes ∐No          | ∎ Yes ∐No          | ∎res ∐No           |
| Initiate Wide Negotiation  | ■Yes ∐No           | ∎Yes ∐No           | ■Yes ∐No           | ∎Yes ∐No           |
| Enable Disconnection       | ∎Yes □No           | ∎Yes ∐No           | ∎Yes ∐No           | ∎Yes ∐No           |
| Send Start Unit Command    | ∎Yes □No           | ∎Yes □No           | ∎Yes □No           | ∎Yes ⊡No           |
| BIOS Multiple LUN Support  | □Yes ∎No           | ⊡Yes ∎No           | □Yes ∎No           | ⊡Yes ∎No           |
| Include in BIOS Scan       | ©Yes □No           | ©Yes □No           | ©Yes □No           | ©Yes □No           |

#### ● SCSI Device Configuration [オンボード SCSI Bch]

| 設定項目                        | 設定値                |                    |                    |                    |
|-----------------------------|--------------------|--------------------|--------------------|--------------------|
|                             | SCSI Device ID #0  | SCSI Device ID #1  | SCSI Device ID #2  | SCSI Device ID #3  |
| Sync Transfer Rate(MB/Sec)  | ◎320 □160 □80.0    | ◎320 □160 □80.0    | ◎320 □160 □80.0    | ◎320 □160 □80.0    |
|                             | □66.6 □40.0        | □66.6 □40.0        | □66.6 □40.0        | □66.6 □40.0        |
|                             | □33.3 □20.0        | □33.3 □20.0        | □33.3 □20.0        | □33.3 □20.0        |
|                             | □10.0 □ASYN        | □10.0 □ASYN        | □10.0 □ASYN        | □10.0 □ASYN        |
| Packetized                  | ∎Yes □No           | ∎Yes □No           | ∎Yes □No           | ∎Yes □No           |
| QAS                         | ∎Yes □No           | ∎Yes □No           | ∎Yes □No           | ∎Yes □No           |
| Initiate Wide Negotiation   | ∎Yes □No           | ∎Yes □No           | ∎Yes □No           | ∎Yes □No           |
| Enable Disconnection        | ∎Yes □No           | ∎Yes □No           | ∎Yes □No           | ∎Yes □No           |
| Send Start Unit Command     | ∎Yes □No           | ∎Yes □No           | ∎Yes □No           | ∎Yes □No           |
| BIOS Multiple LUN Support   | □Yes ■No           | □Yes ■No           | □Yes ■No           | □Yes ■No           |
| Include in BIOS Scan        | ©Yes □No           | ©Yes □No           | ©Yes □No           | ©Yes □No           |
|                             | SCSI Device ID #4  | SCSI Device ID #5  | SCSI Device ID #6  | SCSI Device ID #7  |
| Sync Transfer Rate (MB/Sec) | ◎320 □160 □80.0    | ◎320 □160 □80.0    | ◎320 □160 □80.0    | ◎320 □160 □80.0    |
|                             | □66.6 □40.0        | □66.6 □40.0        | □66.6 □40.0        | □66.6 □40.0        |
|                             | □33.3 □20.0        | □33.3 □20.0        | □33.3 □20.0        | □33.3 □20.0        |
|                             | □10.0 □ASYN        | □10.0 □ASYN        | □10.0 □ASYN        | □10.0 □ASYN        |
| Packetized                  | ∎Yes □No           | ∎Yes □No           | ∎Yes □No           | ∎Yes □No           |
| QAS                         | ∎Yes □No           | ∎Yes □No           | ∎Yes □No           | ∎Yes □No           |
| Initiate Wide Negotiation   | ∎Yes □No           | ∎Yes □No           | ∎Yes □No           | ∎Yes □No           |
| Enable Disconnection        | ∎Yes □No           | ∎Yes □No           | ∎Yes □No           | ∎Yes □No           |
| Send Start Unit Command     | ∎Yes □No           | ∎Yes □No           | ∎Yes □No           | ∎Yes □No           |
| BIOS Multiple LUN Support   | □Yes ■No           | □Yes ■No           | □Yes ■No           | □Yes ■No           |
| Include in BIOS Scan        | <br>⊚Yes ⊡No       | <br>@Yes □No       | <br>©Yes □No       | <br>©Yes □No       |
|                             | SCSI Device ID #8  | SCSI Device ID #9  | SCSI Device ID #10 | SCSI Device ID #11 |
| Sync Transfer Rate(MB/Sec)  | ◎320 □160 □80.0    | ◎320 □160 □80.0    | ◎320 □160 □80.0    | ◎320 □160 □80.0    |
|                             | □66.6 □40.0        | □66.6 □40.0        | □66.6 □40.0        | □66.6 □40.0        |
|                             | □33.3 □20.0        | □33.3 □20.0        | □33.3 □20.0        | □33.3 □20.0        |
|                             | □10.0 □ASYN        | □10.0 □ASYN        | □10.0 □ASYN        | □10.0 □ASYN        |
| Packetized                  | ∎Yes □No           | ∎Yes □No           | ∎Yes □No           | ∎Yes □No           |
| QAS                         | ∎Yes □No           | ∎Yes □No           | ∎Yes □No           | ∎Yes □No           |
| Initiate Wide Negotiation   | ∎Yes □No           | ∎Yes □No           | ∎Yes □No           | ∎Yes □No           |
| Enable Disconnection        | ∎Yes □No           | ∎Yes □No           | ∎Yes □No           | ∎Yes □No           |
| Send Start Unit Command     | ∎Yes □No           | ∎Yes □No           | ∎Yes □No           | ∎Yes □No           |
| BIOS Multiple LUN Support   | □Yes ■No           | □Yes ■No           | □Yes ■No           | □Yes ■No           |
| Include in BIOS Scan        | ©Yes □No           | ©Yes □No           | ©Yes □No           | ©Yes □No           |
|                             | SCSI Device ID #12 | SCSI Device ID #13 | SCSI Device ID #14 | SCSI Device ID #15 |
| Sync Transfer Rate(MB/Sec)  | ◎320 □160 □80.0    | ◎320 □160 □80.0    | ◎320 □160 □80.0    | ◎320 □160 □80.0    |
|                             | □66.6 □40.0        | □66.6 □40.0        | □66.6 □40.0        | □66.6 □40.0        |
|                             | □33.3 □20.0        | □33.3 □20.0        | □33.3 □20.0        | □33.3 □20.0        |
|                             | □10.0 □ASYN        | □10.0 □ASYN        | □10.0 □ASYN        | □10.0 □ASYN        |
| Packetized                  | ∎Yes □No           | ∎Yes □No           | ∎Yes □No           | ∎Yes □No           |
| QAS                         | ∎Yes □No           | ∎Yes □No           | ∎Yes □No           | ∎Yes □No           |
| Initiate Wide Negotiation   | ∎Yes □No           | ∎Yes □No           | ∎Yes □No           | ∎Yes □No           |
| Enable Disconnection        | ∎Yes □No           | ∎Yes □No           | ∎Yes □No           | ∎Yes □No           |
| Send Start Unit Command     | ∎Yes □No           | ∎Yes □No           | ∎Yes □No           | ∎Yes □No           |
| BIOS Multiple LUN Support   | □Yes ∎No           | □Yes ∎No           | □Yes ∎No           | □Yes ■No           |
| Include in BIOS Scan        | ©Yes □No           | ©Yes □No           | ©Yes □No           | ©Yes □No           |

#### Advanced Configuration

| 机合适口                                                                | 設定値                                               |                                                   |  |  |
|---------------------------------------------------------------------|---------------------------------------------------|---------------------------------------------------|--|--|
| 武 上 項 日                                                             | オンボードSCSI Ach                                     | オンボードSCSI Bch                                     |  |  |
| Reset SCSI Bus at IC Initialization                                 | ©Enabled □Disabled                                | ©Enabled □Disabled                                |  |  |
| Display <ctrl><a> Message During<br/>BIOS Initialization</a></ctrl> | ■Enabled □Disabled                                | ■Enabled □Disabled                                |  |  |
| Extended Int 13 Translation for<br>DOS Drives > 1GByte              | ■Enabled □Disabled                                | ■Enabled □Disabled                                |  |  |
| POST Display Mode                                                   | ©Verbose □Silent □Diagnostic                      | ©Verbose □Silent □Diagnostic                      |  |  |
| SCSI Controller Int 13 Support                                      | ■Enabled □Disabled:Not Scan<br>□Disabled:Scan bus | ■Enabled □Disabled:Not Scan<br>□Disabled:Scan bus |  |  |
| Domain Validation                                                   | ■Enabled □Disabled                                | ■Enabled □Disabled                                |  |  |
| Support Removable Disks<br>Under Int 13 as Fixed Disks              | ©Disabled □Boot Only<br>□All Disks                | ©Disabled □Boot Only<br>□All Disks                |  |  |

#### A.4 システム資源管理表

#### ■ I/O ポートアドレス

I/O ポートアドレスは、以下の表のとおりです。

| 品名       | I/Oポートアドレス(h)<br>100 140 180 1C0 200 240 280 2C0 300 340 380 3C0 400 | 設定方法       |
|----------|----------------------------------------------------------------------|------------|
| シリアルポート1 |                                                                      | BIOSセットアップ |
| シリアルポート2 |                                                                      | BIOSセットアップ |
| パラレルポート1 |                                                                      | BIOSセットアップ |

備考:シリアルポートは、4ポートの中から最高2ポートまで選択できます。

\*[] は、それぞれの拡張カードで選択できるI/Oポートアドレス空間を示します。

- [ はそのマークが重なる目盛のアドレスから16バイトまたは16バイト内の一部の空間を使用します。 ( ■はデフォルトで選択されている空間)

□はそのマークが重なる目盛のアドレスから32バイトまたは32バイト内の一部の空間を使用します。
 (■はデフォルトで選択されている空間)

#### A.5 RAID 設計シート

(搭載 PCI スロット )

#### ■ ロジカルドライブ情報

| 論理ドライブ<br>(LSU <sup>(*)</sup> ) | RAID<br>レベル | 容量       | 物理ドライブ                                                                           |
|---------------------------------|-------------|----------|----------------------------------------------------------------------------------|
|                                 | 0           | 17300 MB | (CH=0) ID= (0) (1) 2, 3, 4, 5, 6, 7, 8, 9, 10, 11, 12, 13, 14, 15                |
|                                 | 1           |          | (CH=1)ID= 0, 1, 2, 3, 4, 5, 6, 7, 8, 9, 10, 11, 12, 13, 14, 15                   |
| (191)(0,0,0,0)                  | 5           |          | (CH=2)ID= 0, 1, 2, 3, 4, 5, 6, 7, 8, 9, 10, 11, 12, 13, 14, 15                   |
|                                 | 0+1         |          | (CH=3) ID= 0, 1, 2, 3, 4, 5, 6, 7, 8, 9, 10, 11, 12, 13, 14, 15                  |
|                                 | 0           |          | (CH=0) ID= 0, 1, 2, 3, 4, 5, 6, 7, 8, 9, 10, 11, 12, 13, 14, 15                  |
|                                 | 1           | 17200 MP | (CH=1)ID= 0, 1, 2 3 4, 5, 6, 7, 8, 9, 10, 11, 12, 13, 14, 15                     |
| (191)(0,0,2,0)                  | 5           | 17300 MB | (CH=2) ID= 0, 1, 2, 3, 4, 5, 6, 7, 8, 9, 10, 11, 12, 13, 14, 15                  |
|                                 | 0+1         |          | (CH=3) ID= 0, 1, 2, 3, 4, 5, 6, 7, 8, 9, 10, 11, 12, 13, 14, 15                  |
|                                 | 0           |          | (CH=0) ID= 0, 1, 2, 3, 4, 5, 6, 7, 8, 9, 10, 11, 12, 13, 14, 15                  |
|                                 | 1           |          | (CH=1)ID= 0, 1, 2, 3, 4, 5, 6, 7, 8, 9, 10, 11, 12, 13, 14, 15                   |
| (, , , )                        | 5           |          | (CH=2) ID= 0, 1, 2, 3, 4, 5, 6, 7, 8, 9, 10, 11, 12, 13, 14, 15                  |
|                                 | 0+1         |          | (CH=3) ID= 0, 1, 2, 3, 4, 5, 6, 7, 8, 9, 10, 11, 12, 13, 14, 15                  |
|                                 | 0           |          | (CH=0) ID= 0, 1, 2, 3, 4, 5, 6, 7, 8, 9, 10, 11, 12, 13, 14, 15                  |
|                                 | 1           |          | (CH=1)ID= 0, 1, 2, 3, 4, 5, 6, 7, 8, 9, 10, 11, 12, 13, 14, 15                   |
| (, , , )                        | 5           |          | $(CH=2)ID=\ 0,\ 1,\ 2,\ 3,\ 4,\ 5,\ 6,\ 7,\ 8,\ 9,\ 10,\ 11,\ 12,\ 13,\ 14,\ 15$ |
|                                 | 0+1         |          | $(CH=3)ID=\ 0,\ 1,\ 2,\ 3,\ 4,\ 5,\ 6,\ 7,\ 8,\ 9,\ 10,\ 11,\ 12,\ 13,\ 14,\ 15$ |
|                                 | 0           |          | $(CH=0)ID=\ 0,\ 1,\ 2,\ 3,\ 4,\ 5,\ 6,\ 7,\ 8,\ 9,\ 10,\ 11,\ 12,\ 13,\ 14,\ 15$ |
| ( )                             | 1           |          | $(CH=1)ID=\ 0,\ 1,\ 2,\ 3,\ 4,\ 5,\ 6,\ 7,\ 8,\ 9,\ 10,\ 11,\ 12,\ 13,\ 14,\ 15$ |
| (,,,)                           | 5           |          | $(CH=2)ID=\ 0,\ 1,\ 2,\ 3,\ 4,\ 5,\ 6,\ 7,\ 8,\ 9,\ 10,\ 11,\ 12,\ 13,\ 14,\ 15$ |
|                                 | 0+1         |          | (CH=3) ID= 0, 1, 2, 3, 4, 5, 6, 7, 8, 9, 10, 11, 12, 13, 14, 15                  |
|                                 | 0           |          | $(CH=0)ID=\ 0,\ 1,\ 2,\ 3,\ 4,\ 5,\ 6,\ 7,\ 8,\ 9,\ 10,\ 11,\ 12,\ 13,\ 14,\ 15$ |
| ( )                             | 1           |          | $(CH=1)ID=\ 0,\ 1,\ 2,\ 3,\ 4,\ 5,\ 6,\ 7,\ 8,\ 9,\ 10,\ 11,\ 12,\ 13,\ 14,\ 15$ |
| (,,,)                           | 5           |          | $(CH=2)ID=\ 0,\ 1,\ 2,\ 3,\ 4,\ 5,\ 6,\ 7,\ 8,\ 9,\ 10,\ 11,\ 12,\ 13,\ 14,\ 15$ |
|                                 | 0+1         |          | $(CH=3)ID=\ 0,\ 1,\ 2,\ 3,\ 4,\ 5,\ 6,\ 7,\ 8,\ 9,\ 10,\ 11,\ 12,\ 13,\ 14,\ 15$ |
|                                 | 0           |          | $(CH=0)ID=\ 0,\ 1,\ 2,\ 3,\ 4,\ 5,\ 6,\ 7,\ 8,\ 9,\ 10,\ 11,\ 12,\ 13,\ 14,\ 15$ |
| ( )                             | 1           |          | $(CH=1)ID=\ 0,\ 1,\ 2,\ 3,\ 4,\ 5,\ 6,\ 7,\ 8,\ 9,\ 10,\ 11,\ 12,\ 13,\ 14,\ 15$ |
| (,,,,)                          | 5           |          | $(CH=2)ID=\ 0,\ 1,\ 2,\ 3,\ 4,\ 5,\ 6,\ 7,\ 8,\ 9,\ 10,\ 11,\ 12,\ 13,\ 14,\ 15$ |
|                                 | 0+1         |          | $(CH=3)ID=\ 0,\ 1,\ 2,\ 3,\ 4,\ 5,\ 6,\ 7,\ 8,\ 9,\ 10,\ 11,\ 12,\ 13,\ 14,\ 15$ |
|                                 | 0           |          | $(CH=0)ID=\ 0,\ 1,\ 2,\ 3,\ 4,\ 5,\ 6,\ 7,\ 8,\ 9,\ 10,\ 11,\ 12,\ 13,\ 14,\ 15$ |
| ( )                             | 1           |          | $(CH=1)ID=\ 0,\ 1,\ 2,\ 3,\ 4,\ 5,\ 6,\ 7,\ 8,\ 9,\ 10,\ 11,\ 12,\ 13,\ 14,\ 15$ |
| (,,,)                           | 5           |          | (CH=2)ID= 0, 1, 2, 3, 4, 5, 6, 7, 8, 9, 10, 11, 12, 13, 14, 15                   |
|                                 | 0+1         |          | (CH=3) ID= 0, 1, 2, 3, 4, 5, 6, 7, 8, 9, 10, 11, 12, 13, 14, 15                  |

\*)ホットスペアの場合は「HS(\*, \*, \*, \*)」のように記述します。

## ■ システムパックの定義

| 搭載HDDベイ   | SCSI-CH | SCSI-ID | 型名        | 容量      | バージョン | LSU <sup>(*)</sup> |
|-----------|---------|---------|-----------|---------|-------|--------------------|
| (例)Bay(1) | CH=(0)  | ID=(0)  | MAN3184MC | 17521MB | 0107  | (0,0,0,0)          |
| (例)Bay(2) | CH=(0)  | ID=(0)  | MAN3184MC | 17521MB | 0107  | (0,0,0,0)          |
| (例)Bay(3) | CH=(0)  | ID=(0)  | MAN3184MC | 17521MB | 0107  | (0,0,2,0)          |
| (例)Bay(4) | CH=(0)  | ID=(0)  | MAN3184MC | 17521MB | 0107  | (0,0,2,0)          |
| Bay( )    | CH= ( ) | ID=( )  |           |         |       | ( , , , )          |
| Bay( )    | CH= ( ) | ID=( )  |           |         |       | ( , , , )          |
| Bay( )    | CH= ( ) | ID=( )  |           |         |       | ( , , , )          |
| Bay( )    | CH= ( ) | ID=( )  |           |         |       | ( , , , )          |
| Bay( )    | CH= ( ) | ID=( )  |           |         |       | ( , , , )          |
| Bay( )    | CH= ( ) | ID=( )  |           |         |       | ( , , , )          |
| Bay( )    | CH= ( ) | ID= ( ) |           |         |       | ( , , , )          |
| Bay( )    | CH= ( ) | ID= ( ) |           |         |       | ( , , , )          |

\*)ホットスペアの場合は「HS(\*, \*, \*, \*)」のように記述します。

# B デザインシート

## <u>B.1 RAID ウィザード</u>

| 設定項目           |                                   |                                              | 選                                         | 択項目                     |           |
|----------------|-----------------------------------|----------------------------------------------|-------------------------------------------|-------------------------|-----------|
| 構成モード          |                                   | □ 非RAID<br>□ 既存のアレィ                          | □ 自動<br>(を使用する                            | □ 手動                    |           |
| 手動、自動<br>設定時のみ | RAIDコントローラ<br>(事前設定モード時のみ選<br>択可) | □ PG-140x/14<br>□ PG-142E/14<br>□ IDE RAIDコン | 41B/142B/142C,<br>43B/144x RAID=<br>ットローラ | /142D RAIDコント<br>iントローラ | ローラ       |
|                | コントローラ番号                          |                                              |                                           |                         | (デフォルト―0) |
| 工动机合吐          | RAIDレベル                           | RAID0                                        | RAID1                                     | RAID5                   | RAID0+1   |
| 于動設定時のみ        | ディスク数                             | 台                                            |                                           |                         |           |
| 0,0,0          | ホットスペア                            | □ 使用する                                       | □ 使用しない                                   |                         |           |
| 手動、自動<br>設定時のみ | 既存のRAIDアレイ                        | □ 削除する                                       |                                           |                         |           |

## <u>B.2 ディスクウィザード</u>

| 設定項目                             |        | 選択項   | 〔日             |
|----------------------------------|--------|-------|----------------|
| コントローラタイプ                        | RAID   |       | 🗆 IDE          |
| ディスク番号                           |        |       | (デフォルト—0)      |
| ファイルシステム                         | □ NTFS | 🗆 FAT |                |
| クイックフォーマット                       | 口する    | □ しない |                |
| ボリュームラベル                         |        |       | (デフォルト—SYSTEM) |
| パーティションサイズ                       | □ 自動設定 | 🗆 МВ  |                |
| パーティションの利用形態                     | 🗆 воот | □ os  | 🗆 DATA         |
| ファイルシステム                         | □ NTFS | 🗆 FAT |                |
| クイックフォーマット                       | 口する    | 口 しない |                |
| ボリュームラベル                         |        |       | (デフォルト—DATA)   |
| パーティションサイズ                       | □ 自動設定 | 🗆 МВ  |                |
| パーティションの利用形態                     | 🗆 ВООТ | 🗆 OS  | 🗆 DATA         |
| ファイルシステム                         | □ NTFS | 🗆 FAT |                |
| クイックフォーマット                       | 口する    | 口 しない |                |
| ボリュームラベル                         |        |       | (デフォルト—DATA)   |
| パーティションサイズ                       | □ 自動設定 | 🗆 МВ  |                |
| パーティションの利用形態                     | 🗆 ВООТ | □ os  | 🗆 DATA         |
| ファイルシステム                         | □ NTFS | 🗆 FAT |                |
| クイックフォーマット                       | 口する    | 口 しない |                |
| ボリュームラベル                         |        |       | (デフォルト—DATA)   |
| パーティションサイズ                       | □ 自動設定 | 🗆 МВ  |                |
| パーティションの利用形態                     | 🗆 воот | □ os  | 🗆 DATA         |
| 表示されているディスクのすべてのパーティショ<br>ンを削除する | □ 削除する |       |                |
| 起動ディスクにメンテナンス区画を作成する             | 口作成する  |       |                |

を 複数のディスクを搭載する場合、またはシートが足りない場合は、コピーしてください。

## B.3 OS インストールウィザード(Windows 2003 インストー ルウィザード)

| 設定項目                 | 選択項目                                                                                     |  |  |
|----------------------|------------------------------------------------------------------------------------------|--|--|
| v                    | Vindows 2003のインストール                                                                      |  |  |
| Administrator用のパスワード |                                                                                          |  |  |
|                      | コンピュータ識別情報                                                                               |  |  |
|                      | Uindows Server 2003, Standard Edition                                                    |  |  |
| OS種別                 | Windows Server 2003, Enterprise Edition                                                  |  |  |
|                      | Windows Server 2003, Datacenter Edition                                                  |  |  |
|                      |                                                                                          |  |  |
| ライセンスモード             | □ 接続テハイス数または接続ユーサ数<br>□ 同時使用ユーザ数                                                         |  |  |
| 同時接続数                | (同時使用ユーザ数選択時のみ)                                                                          |  |  |
| 参加先                  | ロ ワークグループ ロドメイン                                                                          |  |  |
| ワークグループまたはドメイン名      | (デフォルト—MYUSERGROUP)                                                                      |  |  |
| コンピュータを作成するユーザアカウント  |                                                                                          |  |  |
| ユーザアカウント             |                                                                                          |  |  |
| パスワード                |                                                                                          |  |  |
| インストール方法             | □ ローカルCDからオペレーティングシステムをインストールする<br>□ リモートサーバからオペレーティングシステムをインストールする                      |  |  |
| リモートサーバからインストールする場合  |                                                                                          |  |  |
| リモートソースパス            |                                                                                          |  |  |
| リモートサーバ上のユーザ名        |                                                                                          |  |  |
| リモートサーバ上のパスワード       |                                                                                          |  |  |
| タイ』                  |                                                                                          |  |  |
| タイムゾーンの選択            | (デフォルト—(GMT+09:00) 大阪、札幌、東京)                                                             |  |  |
| インストール先ドライブ          | ロ 既定値を使用 ロドライブ名                                                                          |  |  |
| ドラノブタ、翠坦味            | □C: □D: □E: □F: □G: □H: □I: □J: □K: □L: □M: □N:                                          |  |  |
| トノイノ石迭状時             | □O: □P: □Q: □R: □S: □T: □U: □V: □W: □X: □Y: □Z:                                          |  |  |
| インストール先ディレクトリ        | □ 既定値を使用する □ インストール中に指定する<br>□ あらかじめ指定する                                                 |  |  |
| インストール先              | (デフォルト—¥winnt)                                                                           |  |  |
|                      | <br>ユーザ情報                                                                                |  |  |
| 名前                   |                                                                                          |  |  |
| 組織名                  |                                                                                          |  |  |
| コンピュータ名              |                                                                                          |  |  |
| プロダクトキー              | ロ — — — — — — — (OSインストールタイプに添付されているCDを使用する場合は不要)                                        |  |  |
| 画面の設定                |                                                                                          |  |  |
| 画面の領域                | □ 640 * 480   □ 800 * 600   □ 1024 * 768   □ 1156 * 864<br>□ 1280 * 1024   □ 1600 * 1200 |  |  |
| リフレッシュレート            | □ 60 □ 70 □ 72 □ 75 □ 80 □ 85 □ 100                                                      |  |  |
| 画面の色                 | □ 16色 □ 256色 □ High Color(16ビット)<br>□ True Color(24ビット) □ True Color(32ビット)              |  |  |

| 設定項目     |                        | 設定項目                 | 選択項目                                                                                     |
|----------|------------------------|----------------------|------------------------------------------------------------------------------------------|
|          |                        |                      | ネットワークプロトコル                                                                              |
| インストール方法 |                        | トール方法                | 口 自動インストール<br>ロ ドライバのみインストール                                                             |
| ネ        | ットワ                    | フークプロトコルのプロパティ(自動・   | インストール選択時)                                                                               |
|          | 接網                     | 続名                   |                                                                                          |
|          | このプロ                   | Dアダプタにバインドする<br>コトコル | □ TCP/IP □ NWIPX □ NetBEUI □ Apple Talk □ DLC<br>□ NetMon □ PPTP                         |
|          | DH                     | CPを使用する(TCP/IP選択時)   | ロ 使用する                                                                                   |
|          | _                      | IPアドレス               |                                                                                          |
|          | D<br>Ц                 | サブネットマスク             |                                                                                          |
|          | C                      | デフォルトゲートウェイ          |                                                                                          |
|          | P                      | IPアドレス(追加)           | (追加する時のみ)                                                                                |
| ア        | を                      | サブネットマスク(追加)         | (追加する時のみ)                                                                                |
| ダ        | 使                      | デフォルトゲートウェイ(追加)      | (追加する時のみ)                                                                                |
| プ        | 用                      | DNSドメイン名             | (指定する時のみ)                                                                                |
| タ        | した                     | DNSサーバアドレス           | (指定する時のみ)                                                                                |
| 1        | ょい                     | WINSを使用する            | □ 使用する                                                                                   |
|          |                        | WINSサーバアドレス          | DHCP(使用する選択時のみ)                                                                          |
|          | NetBIOSオプション           |                      | □ NetBIOSの設定を、DHCPサーバから取得する<br>□ NetBIOS over TCP/IPを使用する<br>□ NetBIOS over TCP/IPを使用しない |
|          |                        |                      |                                                                                          |
|          |                        | 内部ネットワーク番号           | 0x                                                                                       |
|          |                        | ネットワーク番号             | 0x                                                                                       |
|          |                        | フレームの種類              |                                                                                          |
|          | 接網                     | -<br>続名              |                                                                                          |
|          | このアダプタにバインドする<br>プロトコル |                      | □ TCP/IP □ NWIPX □ NetBEUI □ Apple Talk □ DLC<br>□ NetMon □ PPTP                         |
|          | DHCPを使用する(TCP/IP選択時)   |                      | □ 使用する                                                                                   |
|          | _                      | IPアドレス               |                                                                                          |
|          | Ы                      | サブネットマスク             |                                                                                          |
|          | С                      | デフォルトゲートウェイ          |                                                                                          |
|          | Р                      | IPアドレス(追加)           | (追加する時のみ)                                                                                |
| ア        | を                      | サブネットマスク(追加)         | (追加する時のみ)                                                                                |
| ダ        | 使                      | デフォルトゲートウェイ(追加)      | (追加する時のみ)                                                                                |
| ブ        | 用                      | DNSドメイン名             | (指定する時のみ)                                                                                |
| 2        | しな                     | DNSサーバアドレス           | (指定する時のみ)                                                                                |
| 2        | ĩ                      | WINSを使用する            | ロ 使用する                                                                                   |
|          |                        | WINSサーバアドレス          | DHCP(使用する選択時のみ)                                                                          |
|          | NetBIOSオプション           |                      | □ NetBIOSの設定を、DHCPサーバから取得する<br>□ NetBIOS over TCP/IPを使用する<br>□ NetBIOS over TCP/IPを使用しない |
| 1        | NW                     | /IPX選択時のみ            |                                                                                          |
| 1        |                        | 内部ネットワーク番号           | 0x                                                                                       |
| 1        |                        | ネットワーク番号             | 0x                                                                                       |
| 1        |                        | フレームの種類              |                                                                                          |
| L        | <u> </u>               |                      | 1                                                                                        |

複数のアダプタをインストールする場合は、コピーしてください。

| 設定項目                            |    | 設定項目                                     | 選択項目                                                                                                    |  |  |
|---------------------------------|----|------------------------------------------|----------------------------------------------------------------------------------------------------|--|--|
|                                 |    |                                          | ソフトウェアコンポーネント                                                                                                    |  |  |
| インストール方法の選択                     |    | ール方法の選択                                  | □ 標準コンポーネントをインストールする<br>□ インストールするコンポーネントを選択する                                                                                                    |  |  |
| インストールするコンポーネントを選択する            |    | トールするコンポーネントを選択する                        | 5時のみ                                                                                                    |  |  |
|                                 | アこ | プリケーションとユーティリティ                          |                                                                                                    |  |  |
|                                 |    | アクセサリ                                    | ロ クリップボードビューア<br>ロ デスクトップの壁紙<br>ロ ドキュメントテンプレート<br>ロ ペイント<br>ロ マウスポインタ<br>ロ ワードパッド<br>ロ 電卓<br>ロ 文字コード表                                                                                                    |  |  |
|                                 |    | ユーザ補助の設定ウィザード                            | □ インストールする                                                                                                    |  |  |
|                                 |    | · · · · · · · · · · · · · · · · · · ·    |                                                                                                    |  |  |
|                                 |    | 进信                                       | ロ ハイパーターミナル                                                                                                    |  |  |
|                                 | ア: | プリケーションサーバー                              |                                                                                                    |  |  |
|                                 |    | ASP.NET                                  | ロインストールする                                                                                                    |  |  |
|                                 |    | アプリケーションサーバコンソール                         | ロインストールする                                                                                                    |  |  |
|                                 |    | インターネットインフォメーション<br>サービス(IIS)            | <ul> <li>□ FrontPage 2002 Server Extensions</li> <li>□ FTP (File Transfer Protocol) サービス</li> <li>□ NNTP Service - NNTP Service</li> <li>□ SMTP Service - SMTP Service</li> <li>□ WWW (World Wide Web) サービス - Active Server Pages</li> <li>□ WWW (World Wide Web) サービス - WebDAV 発行</li> <li>□ WWW (World Wide Web) サービス - WWW (World Wide Web) サービス - 4ンターネット データコネクタ</li> <li>□ WWW (World Wide Web) サービス - リモート管理 (HTML)</li> <li>□ インターネット インフォメーション サービス マネージャ</li> <li>□ 共通コンポーネント</li> </ul> |  |  |
|                                 |    | ネットワークCOM+アクセスの<br>有効化<br>ネットワークDTCアクセスの | ロ インストールする                                                                                                    |  |  |
|                                 |    | 有効化                                      | ロ インストールする                                                                                                    |  |  |
|                                 | イン | <i>、</i> デックスサービス                        | ロ インストールする                                                                                                    |  |  |
|                                 | タ- | ーミナルサーバ                                  | ロ インストールする                                                                                                    |  |  |
|                                 | タ- | ーミナルサーバライセンス                             | ロ インストールする                                                                                                    |  |  |
|                                 | リモ | モートインストールサービス                            |                                                                                                    |  |  |
|                                 | 証  | 明書サービス                                   | □ インストールする  □ 証明書サーヒスCA<br>□ 証明書サービスWEB登録のサポート                                                                                                    |  |  |
|                                 | 電  | 子メールサービス                                 | ロインストールする ロPOP3 サービス ロPOP3サービスWEB管理                                                                                                    |  |  |
|                                 |    | FTPサービス                                  | のプロパティ(FTPサービス選択時のみ)                                                                                                    |  |  |
| FT                              | Pサ | イトのディレクトリ                                | (デフォルト—¥Inetpub¥Ftproot)                                                                                                    |  |  |
| <u>     WWWサービス</u>             |    |                                          | のプロパティ(WWWサービス選択時のみ)                                                                                                    |  |  |
| wwwサーハのティレクトリ                   |    | ーバのディレクトリ                                | (デフォルト—¥Inetsrv¥WWWroot)                                                                                                    |  |  |
| ターミナルサーバー                       |    | ターミナルサーバー                                | のフロバティ(ターミナルサーバー選択時のみ)                                                                                                    |  |  |
| ターミナルサーヒス                       |    |                                          | □ 無人セットアップ中のリモートデスクトップを許可する                                                                                                    |  |  |
| ターミナルサーヒスユーザに以下の<br> アクセス許可を与える |    | 「ルサービスユーザに以下の<br>ス許可を与える                 | ⊔ windows 2000のUsersと互換性のあるアクセス許可<br>□ Terminal Server 4.0のUsersと互換性のあるアクセス許可                                                                                                    |  |  |
| <u> </u>                        |    | レスモード                                    |                                                                                                    |  |  |
| ターミナルサービスの現在のモード                |    |                                          | ロアプリケーションサーバモード ロリモート管理モード                                                                                                    |  |  |

| 設定項目                        | 選択項目                                                                                                    |
|-----------------------------|----------------------------------------------------------------------------------------------------|
|                             | サービス                                                                                                    |
| そのほかのネットワークファイルと<br>印刷サービス  | □ Macintosh用ファイルサービス<br>□ Macintosh用印刷サービス<br>□ UNIX用印刷サービス                                                      |
| ネットワークサービス                  | □ Windowsインターネットネームサービス(WINS)<br>□ インターネット認証サービス<br>□ ドメインネームシステム(DNS)<br>□ 簡易TCP/IPサービス<br>□ 動的ホスト構成プロトコル(DHCP) |
| 管理とモニタツール                   | <ul> <li>ロネットワークモニタツール</li> <li>団簡易ネットワーク管理プロトコル<br/>(SNMP-ServerViewのインストールに必須)</li> </ul>                      |
| SN                          |                                                                                                    |
| トラップ                        |                                                                                                    |
| コミュニティ名                     |                                                                                                    |
| トラップ送信先                     |                                                                                                    |
| セキュリティ                      | ·                                                                                                    |
| 認証トラップを送信する                 | □ 送信する                                                                                                    |
| 受け付けるコミュニティ名                |                                                                                                    |
| すべてのホストからSNMPパケットを<br>受け付ける | □ 受け付ける                                                                                                    |
| ホスト名                        | (指定する場合のみ)                                                                                                    |
| エージェント                      |                                                                                                    |
| 連絡先                         |                                                                                                    |
| 場所                          |                                                                                                    |
| サービス                        | □ 物理 □ データリンクとサブネットワーク<br>□ End-to-End □ アプリケーション □ インターネット                                                      |

|    | 設定項目                         | 選択項目                                                                                                    |
|----|------------------------------|----------------------------------------------------------------------------------------------------|
|    | Active Di                    | rectoryの詳細設定(DNS選択時のみ)                                                                                     |
| Ac | tive Directoryをインストールする      | ロ インストールする                                                                                                 |
|    | Active Directoryの種別          | □ 新しいフォレストにドメインを作成する<br>□ 既存ドメインの追加ドメインコントローラにする<br>□ 既存ドメインツリーに新しい子ドメインを作成する<br>□ 既存フォレストに新しいドメインツリーを作成する |
|    | データベースのフォルダ                  |                                                                                                    |
|    | ログのフォルダ                      |                                                                                                    |
|    | SYSVOLフォルダの場所                |                                                                                                    |
|    | Windows 2000以前のサーバOSと<br>互換性 | □ 許可する                                                                                                    |
| 新  | しいフォレストにドメインを作成する(選抜         | (時のみ)                                                                                                    |
|    | 新しいドメインの完全なDNS名              |                                                                                                    |
|    | ドメインNetBIOS名                 |                                                                                                    |
| 既  | 存ドメインの追加ドメインコントローラに          | する(選択時のみ)                                                                                                  |
|    | ユーザ名                         |                                                                                                    |
|    | パスワード                        |                                                                                                    |
|    | ドメイン                         |                                                                                                    |
|    | 既存ドメインの完全なDNS名               |                                                                                                    |
| 既  | 存ドメインツリーに新しい子ドメインを作          | 成する(選択時のみ)                                                                                                 |
|    | ユーザ名                         |                                                                                                    |
|    | パスワード                        |                                                                                                    |
|    | ドメイン                         |                                                                                                    |
|    | 親ドメインの完全なDNS名                |                                                                                                    |
|    | 新しい子ドメイン名                    |                                                                                                    |
|    | ドメインNetBIOS名                 |                                                                                                    |
| 既  | 存フォレストに新しいドメインツリーを作り         | 或する(選択時のみ)                                                                                                 |
|    | ユーザ名                         |                                                                                                    |
|    | パスワード                        |                                                                                                    |
|    | ドメイン名                        |                                                                                                    |
|    | 新しいドメインの完全なDNS名              |                                                                                                    |
|    | ドメインNetBIOS名                 |                                                                                                    |

## B.4 OS ウィザード(Windows 2000 インストールウィザー \_\_\_\_\_ド)\_\_\_\_\_

| 設定項目                 | 選択項目                                                                                               |  |
|----------------------|----------------------------------------------------------------------------------------------------|--|
|                      | Windows 2000のインストール                                                                                |  |
| Administrator用のパスワード |                                                                                                    |  |
|                      | コンピュータ識別情報                                                                                         |  |
| OS種別                 | U Windows 2000 Server                                                                              |  |
|                      | Undows 2000 Advanced Server                                                                        |  |
| ライセンスモード             | <ul> <li>□ 接続アハイス数または接続ユーザ数</li> <li>□ 同時使用ユーザ数</li> </ul>                                         |  |
| 同時接続数                | (同時使用ユーザ数選択時のみ)                                                                                    |  |
| 参加先                  | ロ ワークグループ ロドメイン                                                                                    |  |
| ワークグループまたはドメイン名      | (デフォルト—MYUSERGROUP)                                                                                |  |
| コンピュータを作成するユーザアカウント  | 、(ドメイン選択時のみ)                                                                                       |  |
| ユーザアカウント             |                                                                                                    |  |
| パスワード                |                                                                                                    |  |
| インストール方法             | <ul> <li>ローカルCDからオペレーティングシステムをインストールする</li> <li>リモートサーバからオペレーティングシステムをインストールする</li> </ul>          |  |
| リモートサーバからインストールする場合  | 3                                                                                                  |  |
| リモートソースパス            |                                                                                                    |  |
| リモートサーバ上のユーザ名        |                                                                                                    |  |
| リモートサーバ上のパスワード       |                                                                                                    |  |
| タイ                   | ムゾーンとインストール先ドライブ                                                                                   |  |
| タイムゾーンの選択            | (デフォルト(GMT+09:00) 大阪、札幌、東京)                                                                        |  |
| インストール先ドライブ          | ロ 既定値を使用 ロドライブ名                                                                                    |  |
| ドライブ名選択時             | □C: □D: □E: □F: □G: □H: □I: □J: □K: □L: □M: □N:<br>□O: □P: □Q: □R: □S: □T: □U: □V: □W: □X: □Y: □Z: |  |
| インストール先ディレクトリ        | □ 既定値を使用する □ インストール中に指定する<br>□ あらかじめ指定する                                                           |  |
| インストール先              | (デフォルト—¥winnt)                                                                                     |  |
|                      | ユーザ情報                                                                                              |  |
| 名前                   |                                                                                                    |  |
| 組織名                  |                                                                                                    |  |
| コンピュータ名              |                                                                                                    |  |
| プロダクトキー              | ロ — — — — — — — (OSインストールタイプに添付されているCDを使用する場合は不要)                                                  |  |
| 画面の設定                |                                                                                                    |  |
| 画面の領域                | □ 640 * 480 □ 800 * 600 □ 1024 * 768 □ 1156 * 864<br>□ 1280 * 1024 □ 1600 * 1200                   |  |
| リフレッシュレート            | □ 60 □ 70 □ 72 □ 75 □ 80 □ 85 □ 100                                                                |  |
| 画面の色                 | □ 16色 □ 256色 □ High Color(16ビット)<br>□ True Color(24ビット) □ True Color(32ビット)                        |  |

| 設定項目     |                                                | 設定項目               | 選択項目                                                                                   |  |  |
|----------|------------------------------------------------|--------------------|----------------------------------------------------------------------------------------|--|--|
|          |                                                |                    | ネットワークプロトコル                                                                            |  |  |
| インストール方法 |                                                | トール方法              | □ 自動インストール<br>□ ドライバのみインストール                                                           |  |  |
| ネ        | ットワ                                            | ワークプロトコルのプロパティ(自動  | カインストール選択時)                                                                            |  |  |
|          | 接続名                                            |                    |                                                                                        |  |  |
|          | このアダプタにバインドする<br>プロトコル                         |                    | □ TCP/IP □ NWIPX □ NetBEUI □ Apple Talk □ DLC<br>□ NetMon □ PPTP                       |  |  |
|          | DH                                             | CPを使用する(TCP/IP選択時) | ロ 使用する                                                                                 |  |  |
|          |                                                | IPアドレス             |                                                                                        |  |  |
|          | D                                              | サブネットマスク           |                                                                                        |  |  |
|          |                                                | デフォルトゲートウェイ        |                                                                                        |  |  |
|          | P                                              | IPアドレス(追加)         | (追加する時のみ)                                                                              |  |  |
|          | を                                              | サブネットマスク(追加)       | (追加する時のみ)                                                                              |  |  |
| アガ       | 使                                              | デフォルトゲートウェイ(追加)    | (追加する時のみ)                                                                              |  |  |
| 2        | 用                                              | DNSドメイン名           | (指定する時のみ)                                                                              |  |  |
| ,<br>2   |                                                | DNSサーバアドレス         | (指定する時のみ)                                                                              |  |  |
| 1        | 1                                              | WINSを使用する          | ロ 使用する                                                                                 |  |  |
|          | ľ                                              | WINSサーバアドレス        | (WINSを使用する選択時のみ)                                                                       |  |  |
|          | NetBIOSオプション                                   |                    | □DHCPサーバからNetBIOSの設定を使う<br>□NetBIOS over TCP/IPを有効にする<br>□NetBIOS over TCP/IPを無効にする    |  |  |
|          | NW                                             | IPX選択時のみ           |                                                                                        |  |  |
|          |                                                | 内部ネットワーク番号         | 0x                                                                                     |  |  |
|          |                                                | ネットワーク番号           | 0x                                                                                     |  |  |
|          |                                                | フレームの種類            | □ Ethernet II   □ Ethernet 802.2  □ Ethernet 802.3<br>□ Ethernet SNAP □ 自動検出           |  |  |
|          | 接続名                                            |                    |                                                                                        |  |  |
|          | このアダプタにバインドする<br>プロトコル<br>DHCPを使用する(TCP/IP選択時) |                    | □ TCP/IP □ NWIPX □ NetBEUI □ Apple Talk □ DLC<br>□ NetMon □ PPTP                       |  |  |
|          |                                                |                    | ロ 使用する                                                                                 |  |  |
|          |                                                | IPアドレス             |                                                                                        |  |  |
|          |                                                | サブネットマスク           |                                                                                        |  |  |
|          | c                                              | デフォルトゲートウェイ        |                                                                                        |  |  |
|          | Р                                              | IPアドレス(追加)         | (追加する時のみ)                                                                              |  |  |
|          | を                                              | サブネットマスク(追加)       | (追加する時のみ)                                                                              |  |  |
| アダ       | 使                                              | デフォルトゲートウェイ(追加)    | (追加する時のみ)                                                                              |  |  |
| プ        | 用                                              | DNSドメイン名           | (指定する時のみ)                                                                              |  |  |
| タ        | した                                             | DNSサーバアドレス         | (指定する時のみ)                                                                              |  |  |
| 2        | i<br>v                                         | WINSを使用する          | ロ 使用する                                                                                 |  |  |
|          |                                                | WINSサーバアドレス        | (WINSを使用する選択時のみ)                                                                       |  |  |
|          | Ne                                             | tBIOSオプション         | □ DHCPサーバからNetBIOSの設定を使う<br>□ NetBIOS over TCP/IPを有効にする<br>□ NetBIOS over TCP/IPを無効にする |  |  |
|          | NW                                             | IPX選択時のみ           |                                                                                        |  |  |
|          |                                                | 内部ネットワーク番号         | 0x                                                                                     |  |  |
|          |                                                | ネットワーク番号           | 0x                                                                                     |  |  |
|          |                                                | フレームの種類            | □ Ethernet Ⅱ   □ Ethernet 802.2  □ Ethernet 802.3<br>□ Ethernet SNAP □ 自動検出            |  |  |

複数のアダプタをインストールする場合は、コピーしてください。

| 設定項目        |                    | 選択項目                                                                                                    |
|-------------|--------------------|----------------------------------------------------------------------------------------------------|
|             |                    | ソフトウェアコンポーネント                                                                                                    |
| インストール方法の選択 |                    | □ 標準コンポーネントをインストールする<br>□ インストールするコンポーネントを選択する                                                                                                    |
| 1:          | レストールするコンポーネントを選択す | る時のみ                                                                                                    |
|             | サービス               | <ul> <li>□ (IISの)共通コンポーネント</li> <li>□ (IISの)オンラインヘルプ</li> <li>□ FTP(File Transfer Protocol)サーバ</li> <li>□ インターネット サービス マネージャ(HTML)</li> <li>□ インターネット インフォメーション サービス スナップ イン</li> <li>□ NNTP Service</li> <li>□ SMTP Service</li> <li>□ WWW(World Wide Web)サーバー</li> <li>□ リモート インストール サービス</li> <li>□ リモート記憶域</li> <li>□ ターミナル サービス ライセンス</li> <li>□ ターミナル サービス クライアントクリエータファイル</li> <li>□ インデックス サービス</li> <li>□ COM インターネット サービス プロキシ</li> <li>□ FrontPage 2000 Server Extensions</li> <li>□ 証明書サービス</li> </ul> |
|             |                    | □ 証明書サービス<br>□ 証明書サービスWEB登録のサポート<br>□ 証明書サービスCA                                                                                                    |
|             |                    | (ナノオルトー¥Inetpub¥Ftproot)                                                                                                    |
|             | wwwサーハのティレクトリ      | (アフオルト—¥Inetsrv¥WWWroot)                                                                                                    |
|             | 通信                 | <ul> <li>□ ハイハーターミナル</li> <li>□ タイヤラ</li> <li>□ チャット</li> <li>□ メッセージキューサービス</li> <li>□ そのほかのネットワークファイルと印刷サービス</li> </ul>                                                                                                    |
|             | マルメディア             | □ CDプレーヤー □ メディアプレーヤー<br>□ ユートピアサウンド設定 □ サウンドレコーダー<br>□ ボリュームコントロール □ サンプルサウンド                                                                                                    |
|             | アクセサリ              | <ul> <li>□ ユーザ補助の設定ウィザード</li> <li>□ 文字コード表</li> <li>□ 電卓</li> <li>□ ペイント</li> <li>□ ワードパッド</li> <li>□ ドキュメントテンプレート</li> <li>□ スクリプトデバッガ</li> <li>□ オブジェクトパッケージャ</li> <li>□ デスクトップの壁紙</li> <li>□ マウスポインタ</li> </ul>                                                                                                    |
|             | ゲーム                | ロフリーセル ロマインスイーパ ロピンボール ロソリティア                                                                                                    |
|             |                    | サービス                                                                                                    |
| Ψ           | ービス                | <ul> <li>簡易ネットワーク管理プロトコル(SNMP)</li> <li>ドメインネームシステム(DNS)</li> <li>動的ホスト構成プロトコル(DHCP)</li> <li>Windowsインターネットネームサービス(WINS)</li> <li>簡易TCP/IPサービス</li> <li>ネットワークモニタツール</li> <li>インターネット認証サービス</li> <li>Site Server ILS サービス</li> <li>UNIX用印刷サービス</li> <li>描続マネージャコンポーネント</li> <li>Macintosh用ファイルサービス</li> </ul>                                                                                                    |

| 設定項目                                | 選択項目                                                                                                    |  |
|-------------------------------------|----------------------------------------------------------------------------------------------------|--|
| SN                                  | IMPの詳細(SNMP選択時のみ)                                                                                               |  |
| トラップ                                |                                                                                                    |  |
| コミュニティ名                             |                                                                                                    |  |
| トラップ送信先                             |                                                                                                    |  |
| セキュリティ                              |                                                                                                    |  |
| 認証トラップを送信する                         | ロ 送信する                                                                                                    |  |
| 受け付けるコミュニティ名                        |                                                                                                    |  |
| すべてのホストからSNMPパケットを<br>受け付ける         | □ 受け付ける                                                                                                    |  |
| ホスト名                                | (指定する場合のみ)                                                                                                    |  |
| エージェント                              |                                                                                                    |  |
| 連絡先                                 |                                                                                                    |  |
| 場所                                  |                                                                                                    |  |
| サービス                                | □ 物理     □ データリンクとサブネットワーク<br>□ End-to-End   □ アプリケーション   □ インターネット                                             |  |
| Active D                            | irectoryの詳細設定(DNS選択時のみ)                                                                                         |  |
| Active Directoryをインストールする           | ロ インストールする                                                                                                    |  |
| Active Directoryの種別                 | □ ドメインツリーの新しいフォレストを作成する<br>□ 既存ドメインの追加ドメインコントローラを追加する<br>□ 既存ドメインツリーに新しい子ドメインを追加する<br>□ 既存フォレストに新しいドメインツリーを配置する |  |
| データベースの場所                           |                                                                                                    |  |
| ログの場所                               |                                                                                                    |  |
| SYSVOLフォルダの場所                       |                                                                                                    |  |
| Windows 2000以前のサーバと<br>互換性があるアクセス許可 | □ 許可する                                                                                                    |  |
| ドメインツリーの新しいフォレストを作成す                |                                                                                                    |  |
| 新しいツリーの完全なDNS名                      |                                                                                                    |  |
| ドメインNetBIOS名                        |                                                                                                    |  |
| 既存ドメインツリーの追加ドメインコントロ                | コーラを追加する(選択時のみ)                                                                                                 |  |
| ユーザ名                                |                                                                                                    |  |
| パスワード                               |                                                                                                    |  |
| ドメイン                                |                                                                                                    |  |
| ドメインの完全なDNS名                        |                                                                                                    |  |
| 既存ドメインツリーに新しい子ドメインを追                | 追加する(選択時のみ)                                                                                                    |  |
| ユーザ名                                |                                                                                                    |  |
| パスワード                               |                                                                                                    |  |
| ドメイン                                |                                                                                                    |  |
| 親ドメイン名                              |                                                                                                    |  |
| 子ドメイン名                              |                                                                                                    |  |
| ドメインNetBIOS名                        |                                                                                                    |  |
| 既存フォレストに新しいドメインツリーを配置する(選択時のみ)      |                                                                                                    |  |
| ユーザ名                                |                                                                                                    |  |
| パスワード                               |                                                                                                    |  |
| ドメイン名                               |                                                                                                    |  |
| 新しいツリーの完全なDNS名                      |                                                                                                    |  |
| ドメインNetBIOS名                        |                                                                                                    |  |

## B.5 アプリケーションウィザード

| 設定項目                 | 選択項目                                    |
|----------------------|-----------------------------------------|
|                      | ☐ WizardConsole                         |
|                      | 🛛 Windows NT 4.0 / Windows 2000 サービスパック |
|                      | □ ServerView                            |
| アプリケーション             | UpdateAdvisor/FM Advisor                |
|                      | DSNAP                                   |
|                      |                                         |
|                      | □ 富士通ドライバ自動適用ツール                        |
| 追加ソフトウェアのインストールコマンド  | (追加ソフトウェア選択時のみ)                         |
|                      | ロ ローカルアプリケーションをインストールする                 |
| コノストール方法             | ロ リモートサーバからアプリケーションをインストールする            |
| リモートサーバからインストールを行う場合 | ロする ロしない                                |
| リモートリソースパス           |                                         |
| リモートサーバ上のユーザ名        |                                         |
| リモートサーバ上のパスワード       |                                         |

# B.6 クライアントー括導入ウィザード(クライアントシステム\_\_\_\_設計)\_\_\_\_\_

| 設定項目               | 選択·指定項目         |                                             |                                                                                                    |  |
|--------------------|-----------------|---------------------------------------------|----------------------------------------------------------------------------------------------------|--|
| au a th 白          | □ OUを作成する       |                                             |                                                                                                    |  |
| 00の指定              | 作成する場合の組織名(OU名) |                                             |                                                                                                    |  |
|                    | コンピュータ名         | OS                                          | IPアドレス                                                                                                    |  |
|                    |                 | □Windows Me<br>□Windows 2000<br>□Windows XP | □ DHCP<br>□ 手動設定( )<br>サブネットマスク( )<br>デフォルトゲートウェイ( )                                                                  |  |
|                    |                 | □Windows Me<br>□Windows 2000<br>□Windows XP | <ul> <li>□ DHCP</li> <li>□ 手動設定(</li> <li>〕</li> <li>サブネットマスク(</li> <li>〕</li> <li>デフォルトゲートウェイ(</li> <li>〕</li> </ul> |  |
|                    |                 | □Windows Me<br>□Windows 2000<br>□Windows XP | <ul> <li>□ DHCP</li> <li>□ 手動設定(</li> <li>)</li> <li>サブネットマスク(</li> <li>)</li> <li>デフォルトゲートウェイ(</li> </ul>            |  |
|                    |                 | □Windows Me<br>□Windows 2000<br>□Windows XP | □ DHCP<br>□ 手動設定( )<br>サブネットマスク( )<br>デフォルトゲートウェイ( )                                                                  |  |
| コンピュータ<br>アカウントの作成 |                 | □Windows Me<br>□Windows 2000<br>□Windows XP | □ DHCP<br>□ 手動設定( )<br>サブネットマスク( )<br>デフォルトゲートウェイ( )                                                                  |  |
|                    |                 | □Windows Me<br>□Windows 2000<br>□Windows XP | <ul> <li>□ DHCP</li> <li>□ 手動設定(</li> <li>〕</li> <li>サブネットマスク(</li> <li>〕</li> <li>デフォルトゲートウェイ(</li> <li>〕</li> </ul> |  |
|                    |                 | □Windows Me<br>□Windows 2000<br>□Windows XP | □ DHCP<br>□ 手動設定( )<br>サブネットマスク( )<br>デフォルトゲートウェイ( )                                                                  |  |
|                    |                 | □Windows Me<br>□Windows 2000<br>□Windows XP | <ul> <li>□ DHCP</li> <li>□ 手動設定(</li> <li>)</li> <li>サブネットマスク(</li> <li>)</li> <li>デフォルトゲートウェイ(</li> </ul>            |  |
|                    |                 | □Windows Me<br>□Windows 2000<br>□Windows XP | <ul> <li>□ DHCP</li> <li>□ 手動設定(</li> <li>〕</li> <li>サブネットマスク(</li> <li>〕</li> <li>デフォルトゲートウェイ(</li> <li>〕</li> </ul> |  |
|                    |                 | □Windows Me<br>□Windows 2000<br>□Windows XP | <ul> <li>□ DHCP</li> <li>□ 手動設定(</li> <li>)</li> <li>サブネットマスク(</li> <li>)</li> <li>デフォルトゲートウェイ(</li> <li>)</li> </ul> |  |

シートが足りない場合は、コピーしてください。

| 設定項目     | 選択・指定項目 |               |         |  |
|----------|---------|---------------|---------|--|
|          | グループ名   | グループ名 説明(省略可) |         |  |
|          |         |               |         |  |
|          |         |               |         |  |
|          |         |               |         |  |
| グループの作成  |         |               |         |  |
|          |         |               |         |  |
|          |         |               |         |  |
|          |         |               |         |  |
|          |         |               |         |  |
|          | ユーザ名    | フルネーム(省略可)    | 説明(省略可) |  |
|          |         |               |         |  |
|          |         |               |         |  |
|          |         |               |         |  |
|          |         |               |         |  |
|          |         |               |         |  |
|          |         |               |         |  |
|          |         |               |         |  |
|          |         |               |         |  |
| ユーザアカウント |         |               |         |  |
| の作成      |         |               |         |  |
|          |         |               |         |  |
|          |         |               |         |  |
|          |         |               |         |  |
|          |         |               |         |  |
|          |         |               |         |  |
|          |         |               |         |  |
|          |         |               |         |  |
|          |         |               |         |  |
|          | 共有名     | ディレクトリ名       | 説明(省略可) |  |
|          |         |               |         |  |
|          |         |               |         |  |
|          |         |               |         |  |
| 共有資源の作成  |         |               |         |  |
|          |         |               |         |  |
|          |         |               |         |  |
|          |         |               |         |  |
|          |         |               |         |  |

## B.7 クライアントー括導入ウィザード(クライアントセット \_\_\_\_\_アップ)

|                          | 設定項目         | 選択・指定項目                                                  |
|--------------------------|--------------|----------------------------------------------------------|
|                          |              | 動作環境設定                                                   |
| 共有ディレクトリ                 |              | (デフォルトー[SwAplDrv]¥Swrsinst)                              |
| 共有名                      | 3            | (デフォルトーSWRSINST)                                         |
| セットアップ資源の登録              |              | ロシステム導入時にServerStartから資源を登録 システム導入後にWizardConsoleから資源を登録 |
|                          | セッ           | トアップ情報の登録                                                |
| セットアップ資源の追加<br>(最大64個まで) |              | ロ アプリケーション<br>ロ ファイル<br>ロ 実行コマンド                         |
| アプリ                      | ケーション        |                                                          |
|                          | 覧から選択        | 口 する 口 しない                                               |
|                          | 資源識別名        |                                                          |
|                          | 説明           |                                                          |
|                          | サーバドライブ指定    | 口 する(以下項目を設定) 口しない                                       |
|                          | 資源格納元フォルダ名   |                                                          |
| 見かい                      | ボリュームラベルチェック | 口 する(ボリュームラベル名: )<br>口 しない                               |
| ら選択                      | 特定ファイルチェック   | <ul><li>ロする(ファイル名:</li><li>しない</li></ul>                 |
| がする                      | 複数媒体の使用      | □ する(媒体枚数: 枚<br>媒体ごとにサブフォルダを作成 □する □しない)<br>□ しない        |
| 「「「」「「」」「「」」「「」」」「「」」」」  | UNCパス指定      | 口 する(以下項目を設定)                                            |
|                          | 資源格納元UNCパス名  |                                                          |
|                          | ユーザ名         |                                                          |
|                          | パスワード        |                                                          |
| ア                        | プリケーション固有情報  |                                                          |

| 設定項目     |                                         | 設定項目               | 選択·指定項目            |                                             |
|----------|-----------------------------------------|--------------------|--------------------|---------------------------------------------|
|          |                                         | 説明                 |                    |                                             |
|          |                                         | サ                  | ーバドライブ指定           | □ する(以下項目を設定) □ しない                         |
|          |                                         |                    | 資源格納元フォルダ名         |                                             |
|          |                                         |                    |                    | 口 する(ボリュームラベル名: )                           |
|          |                                         |                    | ホリュームラベルチェック       | ロしない                                        |
|          |                                         |                    | 特定ファイルチェック         | □ する(ファイル名: )                               |
|          |                                         |                    |                    | 日本ない                                        |
| ア        |                                         |                    | 複数ガスの使用            | 山 9 る(殊体权数: 1枚)<br>雄休ごとにサブフォルダを作成 ロすろ ロレたい) |
| プ        |                                         |                    | 液或珠径の定用            |                                             |
| <u>י</u> |                                         | UN                 | <br>ICパス指定         | □ する(以下項目を設定) □ しない                         |
|          | 見か                                      |                    | 資源格納元UNCパス名        |                                             |
| シ        | 5                                       |                    | ユーザ名               |                                             |
| Ξ        | 選                                       |                    | パスワード              |                                             |
| ン        | 択                                       | イン                 | ノストーラタイプ           | □ 従来インストーラ製品 □ Windowsインストーラ製品              |
| の        | L                                       | 従                  | 性インストーラ製品の場合       |                                             |
| 設        | ない                                      |                    | インストーラ起動コマンド       |                                             |
| 定(続き     | い場                                      |                    | インストーラ起動パラメタ       |                                             |
|          | 合                                       |                    | インストーラ起動コマンドフォルダを作 |                                             |
|          | [                                       |                    | 業フォルダとして実行         |                                             |
| $\smile$ |                                         |                    |                    |                                             |
|          |                                         |                    | セットアップ時にスクリプトを使用する | スクリフトファイル名:                                 |
|          |                                         |                    |                    | 起動力法:<br>(デフナルトーmtrun「SW COMMAND])          |
|          |                                         |                    |                    | $\Box L \Delta U$                           |
|          |                                         | Windowsインストーラ製品の場合 |                    |                                             |
|          |                                         |                    | Windowsインストーラパッケージ |                                             |
|          |                                         |                    |                    | 口 進行状況とエラーだけを表示                             |
|          |                                         |                    |                    | □ 対話インストール                                  |
| ファ       | ファイル                                    |                    |                    |                                             |
|          | ファイル資源識別名<br>説明<br>資源格納元情報<br>ファイル格納元パス |                    | レ資源識別名             |                                             |
|          |                                         |                    |                    |                                             |
|          |                                         |                    | 納元情報               | □ ファイル □ フォルダ配下のすべてのファイル                    |
|          |                                         |                    | レ格納元パス             | (デフォルトー[CD-ROM])                            |
|          | セ                                       | セットアップ先パス          |                    |                                             |
|          | 同一ファイルが存在している場合                         |                    | アイルが存在している場合       | ロ 置換する ロ 置換しない<br>ロ ファイルの後ろに追加する            |
| 実行コマンド   |                                         | ~ド                 |                    |                                             |
|          | 実行コマンド資源識別名                             |                    | マンド資源識別名           |                                             |
|          | 説明<br>実行コマンド格納元パス<br>起動方法               |                    |                    |                                             |
|          |                                         |                    | マンド格納元パス           | (デフォルトー[CD-ROM])                            |
|          |                                         |                    | 7法                 | (デフォルトーmtrun[SW_COMMAND])                   |

## **B.8** クライアントー括導入ウィザード(デスクトップ設計)

| 設定項目                                       | 選択·指定項目                                                                                                    |
|--------------------------------------------|----------------------------------------------------------------------------------------------------|
| デスクトップ名                                    |                                                                                                    |
| 説明                                         |                                                                                                    |
| グループー覧から有効とするグループ名                         |                                                                                                    |
|                                            | 初期メニュー                                                                                                    |
| Windows標準                                  | ロする ロしない                                                                                                    |
| Webメニュー                                    | □ する(以下を設定) □ しない                                                                                                    |
| Webメニューファイル名                               |                                                                                                    |
| Active Desktop のWebページを追加する<br>(IE4.0以降有効) | ロする ロしない                                                                                                    |
| Internet Explorerを起動する                     | □ する(起動オプション:<br>ホームページに設定:□ する □ しない)<br>□ しない                                                                                          |
| カスタムメニュー                                   | ロ する(メニューコマンド: )<br>ロ しない                                                                                                    |
|                                            | スクトップ操作性                                                                                                    |
| デスクトップ上のすべてのオブジェクトアイコン                     | <ul> <li>ロ デスクトップ上のすべてのオブジェクトアイコンを隠す</li> <li>ロ Active DesktopのWebページを隠さずにオブジェクト</li> <li>アイコンを隠す (Internet Explorer 4.0以降有効)</li> </ul> |
| タスクバーを隠す                                   | 口 する 口 しない                                                                                                    |
| ログオン時に起動するアプリケーション                         | 口 する 口 しない                                                                                                    |
| 起動するアプリケーション                               |                                                                                                    |
| [アプリケーションの追加と削除]を無効にする                     | 口 する 口 しない                                                                                                    |
| マイドキュメントフォルダの設定                            | ロ する(フォルダの場所: )<br>口 しない                                                                                                    |
|                                            | 設定制限                                                                                                    |
| スタートメニュー                                   | □ [設定]からフォルダを削除<br>□ [設定]から[タスクバー]を削除                                                                                                    |
| コントロールパネル                                  | ロ [画面]を使用不可にする<br>ロ ネットワーク]を使用不可にする<br>ロ [パスワード]を使用不可にする<br>ロ [プリンタ]を使用不可にする<br>ロ [システム]を使用不可にする                                         |
| その他                                        | □ レジストリ編集ツールを使用不可にする<br>□ 終了時に設定を保存しない                                                                                                   |
|                                            | 操作制限                                                                                                    |
| スタートメニュー                                   | ロ [ファイル名を指定して削除]を削除<br>ロ [検索]コマンドを削除<br>ロ 共通プログラムグループを削除                                                                                 |
| ファイルアクセス操作                                 | <ul> <li>□ [マイコンピュータ]からドライブを隠す</li> <li>□ [ネットワークコンピュータ]を隠す</li> <li>□ [ネットワークドライブの割り当て]と</li> <li>[ネットワークドライブの切断]を削除</li> </ul>         |
|                                            | <ul> <li>□ [MS-DOSプロンプト]を使用不可にする</li> <li>□ タスクマネージャを使用不可にする</li> <li>□ 許可されたプログラムだけ実行</li> </ul>                                        |
| プログラム                                      | (許可されたプログラムだけ実行選択時のみ)                                                                                                    |

| 設定項目     | 選択·指定項目 |
|----------|---------|
|          | 不要キー抑止  |
|          |         |
|          |         |
|          |         |
|          |         |
| 何に記事さ 一覧 |         |
|          |         |
|          |         |
|          |         |
|          |         |
|          |         |

# C 障害連絡シート

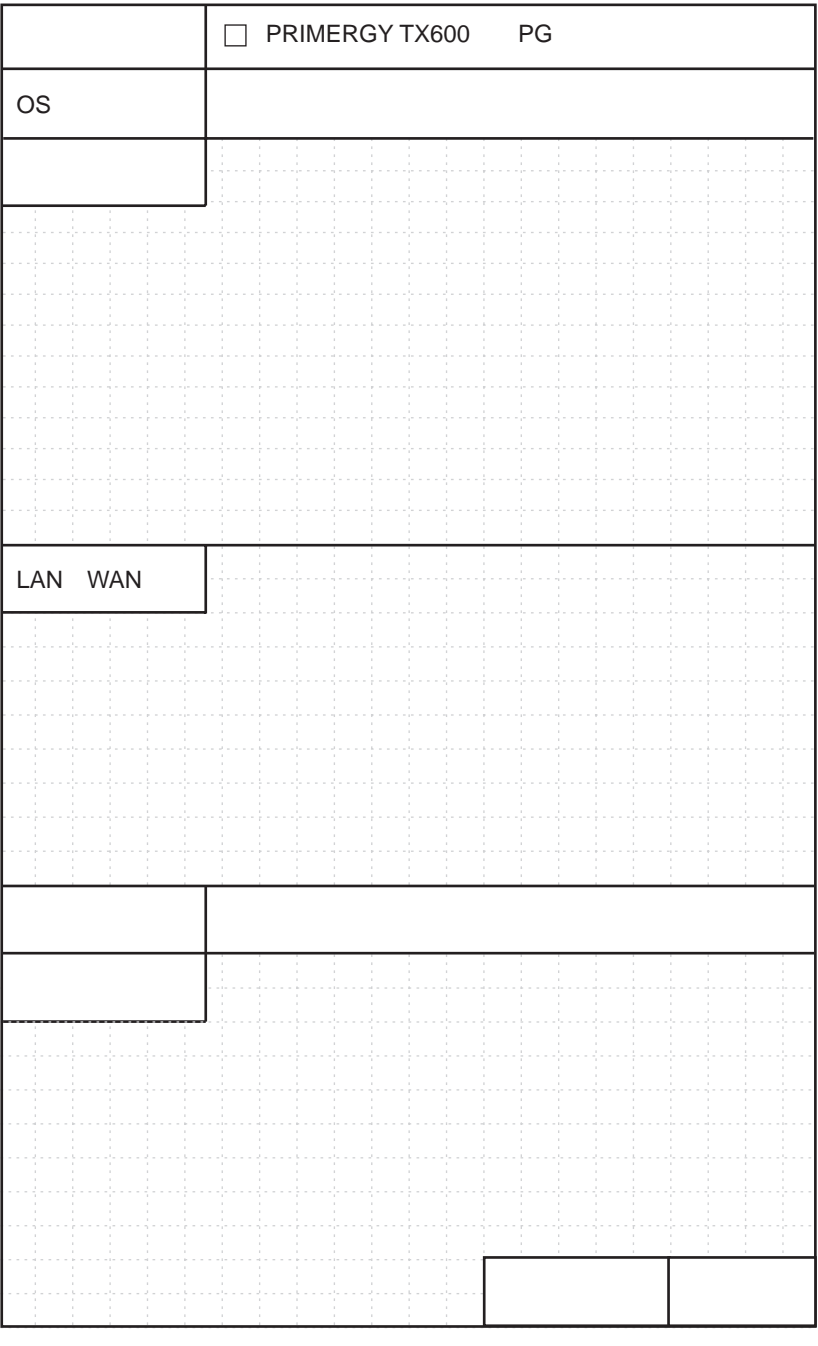

オプション構成および設定内容は、本書のコンフィグレーションシートを使用してください。

#### PRIMERGY TX600

環境設定シート B7FH-2201-01-00

発行日 2004年5月発行責任 富士通株式会社

- ●本書の内容は、改善のため事前連絡なしに変更することがあります。
- ●本書に記載されたデータの使用に起因する、第三者の特許権およびその他の権利の侵害については、当社はその責を負いません。
- ●無断転載を禁じます。